# cisco.

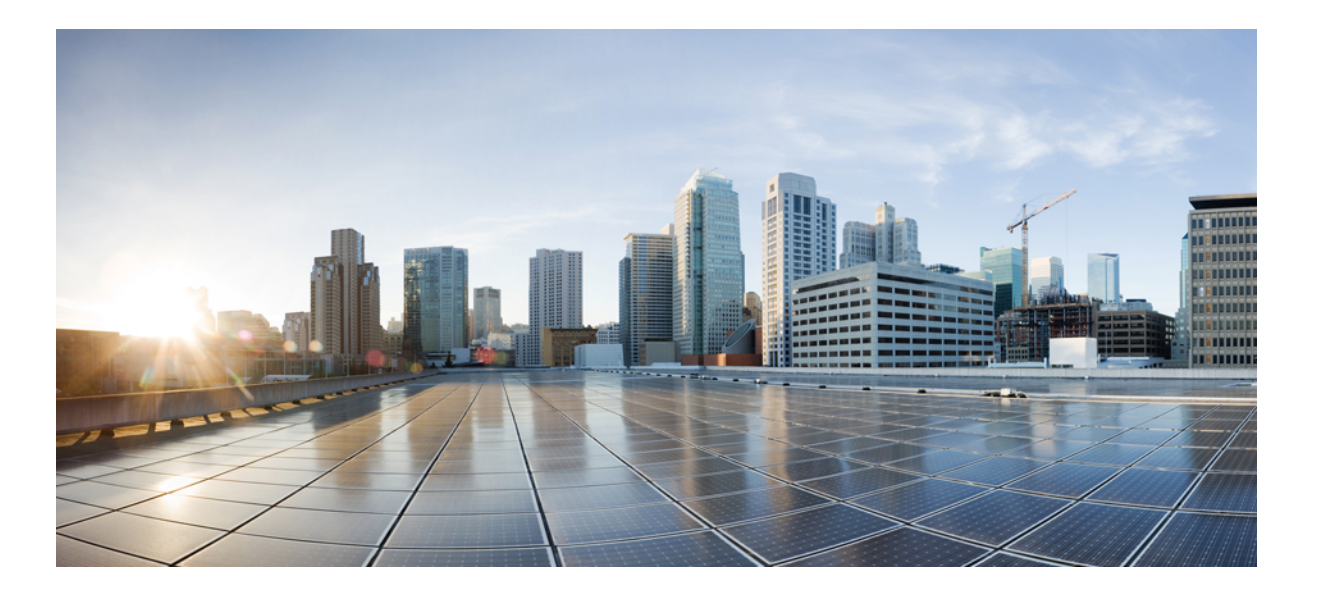

### **Catalyst 6800 Ethernet Module Installation Guide**

**First Published:** 2013-12-23 **Last Modified:** 2017-06-20

#### Americas Headquarters Cisco Systems, Inc.

Cisco Systems, Inc. 170 West Tasman Drive San Jose, CA 95134-1706 USA http://www.cisco.com Tel: 408 526-4000 800 553-NETS (6387) Fax: 408 527-0883 THE SPECIFICATIONS AND INFORMATION REGARDING THE PRODUCTS IN THIS MANUAL ARE SUBJECT TO CHANGE WITHOUT NOTICE. ALL STATEMENTS, INFORMATION, AND RECOMMENDATIONS IN THIS MANUAL ARE BELIEVED TO BE ACCURATE BUT ARE PRESENTED WITHOUT WARRANTY OF ANY KIND, EXPRESS OR IMPLIED. USERS MUST TAKE FULL RESPONSIBILITY FOR THEIR APPLICATION OF ANY PRODUCTS.

THE SOFTWARE LICENSE AND LIMITED WARRANTY FOR THE ACCOMPANYING PRODUCT ARE SET FORTH IN THE INFORMATION PACKET THAT SHIPPED WITH THE PRODUCT AND ARE INCORPORATED HEREIN BY THIS REFERENCE. IF YOU ARE UNABLE TO LOCATE THE SOFTWARE LICENSE OR LIMITED WARRANTY, CONTACT YOUR CISCO REPRESENTATIVE FOR A COPY.

The following information is for FCC compliance of Class A devices: This equipment has been tested and found to comply with the limits for a Class A digital device, pursuant to part 15 of the FCC rules. These limits are designed to provide reasonable protection against harmful interference when the equipment is operated in a commercial environment. This equipment generates, uses, and can radiate radio-frequency energy and, if not installed and used in accordance with the instruction manual, may cause harmful interference to radio communications. Operation of this equipment in a residential area is likely to cause harmful interference, in which case users will be required to correct the interference at their own expense.

The following information is for FCC compliance of Class B devices: This equipment has been tested and found to comply with the limits for a Class B digital device, pursuant to part 15 of the FCC rules. These limits are designed to provide reasonable protection against harmful interference in a residential installation. This equipment generates, uses and can radiate radio frequency energy and, if not installed and used in accordance with the instructions, may cause harmful interference to radio communications. However, there is no guarantee that interference will not occur in a particular installation. If the equipment causes interference to radio or television reception, which can be determined by turning the equipment off and on, users are encouraged to try to correct the interference by using one or more of the following measures:

- Reorient or relocate the receiving antenna.
- Increase the separation between the equipment and receiver.
- Connect the equipment into an outlet on a circuit different from that to which the receiver is connected.
- · Consult the dealer or an experienced radio/TV technician for help.

Modifications to this product not authorized by Cisco could void the FCC approval and negate your authority to operate the product

The Cisco implementation of TCP header compression is an adaptation of a program developed by the University of California, Berkeley (UCB) as part of UCB's public domain version of the UNIX operating system. All rights reserved. Copyright © 1981, Regents of the University of California.

NOTWITHSTANDING ANY OTHER WARRANTY HEREIN, ALL DOCUMENT FILES AND SOFTWARE OF THESE SUPPLIERS ARE PROVIDED "AS IS" WITH ALL FAULTS. CISCO AND THE ABOVE-NAMED SUPPLIERS DISCLAIM ALL WARRANTIES, EXPRESSED OR IMPLIED, INCLUDING, WITHOUT LIMITATION, THOSE OF MERCHANTABILITY, FITNESS FOR A PARTICULAR PURPOSE AND NONINFRINGEMENT OR ARISING FROM A COURSE OF DEALING, USAGE, OR TRADE PRACTICE.

IN NO EVENT SHALL CISCO OR ITS SUPPLIERS BE LIABLE FOR ANY INDIRECT, SPECIAL, CONSEQUENTIAL, OR INCIDENTAL DAMAGES, INCLUDING, WITHOUT LIMITATION, LOST PROFITS OR LOSS OR DAMAGE TO DATA ARISING OUT OF THE USE OR INABILITY TO USE THIS MANUAL, EVEN IF CISCO OR ITS SUPPLIERS HAVE BEEN ADVISED OF THE POSSIBILITY OF SUCH DAMAGES.

Any Internet Protocol (IP) addresses and phone numbers used in this document are not intended to be actual addresses and phone numbers. Any examples, command display output, network topology diagrams, and other figures included in the document are shown for illustrative purposes only. Any use of actual IP addresses or phone numbers in illustrative content is unintentional and coincidental.

Cisco and the Cisco logo are trademarks or registered trademarks of Cisco and/or its affiliates in the U.S. and other countries. To view a list of Cisco trademarks, go to this URL: http:// WWW.cisco.com/go/trademarks. Third-party trademarks mentioned are the property of their respective owners. The use of the word partner does not imply a partnership relationship between Cisco and any other company. (1110R)

© 2015-2017 Cisco Systems, Inc. All rights reserved.

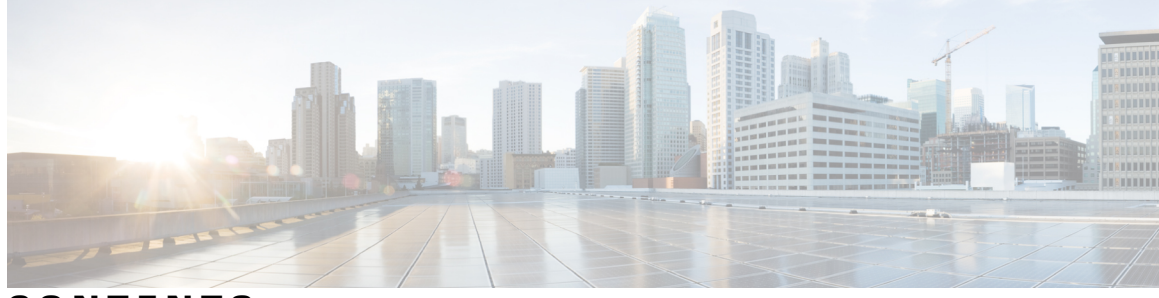

CONTENTS

| Preface   | Preface vii                                                                                |  |  |  |
|-----------|--------------------------------------------------------------------------------------------|--|--|--|
|           | Document Conventions vii                                                                   |  |  |  |
|           | Related Documentation ix                                                                   |  |  |  |
|           | Obtaining Documentation and Submitting a Service Request ix                                |  |  |  |
| CHAPTER 1 | - Ethernet Switching Modules Overview 1                                                    |  |  |  |
|           | 10/100/1000 Copper Ethernet Modules 1                                                      |  |  |  |
|           | C6800-48P-TX and C6800-48P-TX-XL Ethernet Modules 1                                        |  |  |  |
|           | 1-Gigabit Pluggable Ethernet Modules 4                                                     |  |  |  |
|           | C6800-48P-SFP and C6800-48P-SFP-XL Ethernet Modules 4                                      |  |  |  |
|           | 10-Gigabit Pluggable Ethernet Modules 7                                                    |  |  |  |
|           | C6800-8P10G and C6800-8P10G-XL Ethernet Modules 7                                          |  |  |  |
|           | C6800-16P10G and C6800-16P10G-XL Ethernet Modules 11                                       |  |  |  |
|           | C6800-32P10G and C6800-32P10G-XL Ethernet Modules 14                                       |  |  |  |
|           | 40-Gigabit Pluggable Ethernet Modules 18                                                   |  |  |  |
|           | C6800-8P40G and C6800-8P40G-XL Ethernet Modules 18                                         |  |  |  |
| CHAPTER 2 | – Preparing for Installation 23                                                            |  |  |  |
|           | Safety Warnings 23                                                                         |  |  |  |
|           | Preventing Electrostatic Discharge Damage 24                                               |  |  |  |
|           | Establishing System Ground 24                                                              |  |  |  |
|           | Attaching an ESD Strap 27                                                                  |  |  |  |
|           | Tools Required for Module Installation or Removal <b>29</b>                                |  |  |  |
| CHAPTER 3 | <ul> <li>Installing and Removing Modules, Transceivers, and Attaching Cables 31</li> </ul> |  |  |  |
|           | Installing and Removing Ethernet Switching Modules 31                                      |  |  |  |
|           | Installing an Ethernet Switching Module <b>31</b>                                          |  |  |  |

Γ

|            | Removing an Ethernet Module <b>36</b>                              |
|------------|--------------------------------------------------------------------|
|            | Installing Transceivers and Module Connectors 37                   |
|            | Attaching Network Interface Cables 37                              |
|            | Attaching Optical Network Interface Cables 37                      |
|            | Mode-Conditioning Patch Cord 38                                    |
|            | Installing the Patch Cord <b>39</b>                                |
|            | Connecting Transceivers to a Copper Network 40                     |
|            | Verifying the Installation 41                                      |
|            | Verifying Newly Installed Modules 41                               |
|            | Example: show module Command Output for C6800-48P-TX-XL 41         |
|            | Example: show module Command Output for C6800-48P-SFP <b>42</b>    |
| APPENDIX A | Module Specifications 45                                           |
|            | 10/100/1000 Ethernet Module Specifications 45                      |
|            | C6800-48P-TX and C6800-48P-TX-XL Specifications 45                 |
|            | 1-Gigabit Ethernet Module Specifications <b>46</b>                 |
|            | C6800-48P-SFP and C6800-48P-SFP-XL Module Specifications <b>46</b> |
|            | 10-Gigabit Ethernet Module Specifications 48                       |
|            | C6800-8P10G and C6800-8P10G-XL Module Specifications <b>48</b>     |
|            | C6800-16P10G and C6800-16P10G-XL Module Specifications <b>49</b>   |
|            | C6800-32P10G and C6800-32P10G-XL Module Specifications 51          |
|            | 40-Gigabit Ethernet Module Specifications 52                       |
|            | C6800-8P40G and C6800-8P40G-XL Module Specifications 52            |
| APPENDIX B | LEDs 55                                                            |
|            | Ethernet Module LEDs 55                                            |
| APPENDIX C | Pluggable Transceivers, Module Connectors 57                       |
|            | Pluggable Transceivers 57                                          |
|            | 1-GB Transceivers 57                                               |
|            | 10-GB Transceivers 58                                              |
|            | 40-GB Transceivers 59                                              |
|            | WDM Transceivers 60                                                |
|            | Module Connectors 63                                               |
|            | RJ-45 Connector 64                                                 |

I

SC Connector 64 LC Connector 65

I

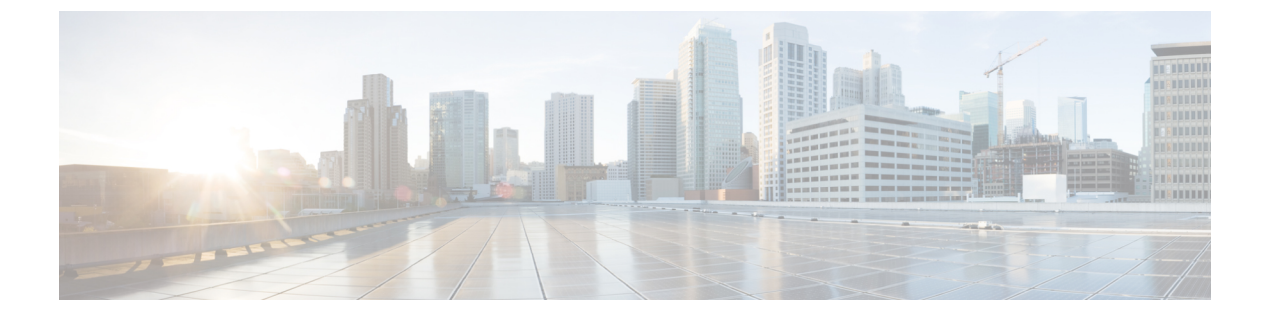

# Preface

- Document Conventions, page vii
- Related Documentation, page ix
- Obtaining Documentation and Submitting a Service Request, page ix

# **Document Conventions**

I

This document uses the following conventions:

| Convention        | Description                                                                                                    |
|-------------------|----------------------------------------------------------------------------------------------------|
| ^ or Ctrl         | Both the ^ symbol and Ctrl represent the Control (Ctrl) key on a keyboard. For example, the key combination ^ <b>D</b> or <b>Ctrl-D</b> means that you hold down the Control key while you press the D key. (Keys are indicated in capital letters but are not case sensitive.) |
| bold font         | Commands and keywords and user-entered text appear in <b>bold</b> font.                                                                                                    |
| Italic font       | Document titles, new or emphasized terms, and arguments for which you supply values are in <i>italic</i> font.                                                                                                    |
| Courier font      | Terminal sessions and information the system displays appear in courier font.                                                                                                    |
| Bold Courier font | Bold Courier font indicates text that the user must enter.                                                                                                    |
| [x]               | Elements in square brackets are optional.                                                                                                    |
|                   | An ellipsis (three consecutive nonbolded periods without spaces) after a syntax element indicates that the element can be repeated.                                                                                                    |
|                   | A vertical line, called a pipe, indicates a choice within a set of keywords or arguments.                                                                                                    |
| [x   y]           | Optional alternative keywords are grouped in brackets and separated by vertical bars.                                                                                                    |

I

| Convention      | Description                                                                                                    |
|-----------------|----------------------------------------------------------------------------------------------------|
| $\{x \mid y\}$  | Required alternative keywords are grouped in braces and separated by vertical bars.                                                                                                    |
| $[x \{y   z\}]$ | Nested set of square brackets or braces indicate optional or required choices<br>within optional or required elements. Braces and a vertical bar within square<br>brackets indicate a required choice within an optional element. |
| string          | A nonquoted set of characters. Do not use quotation marks around the string or<br>the string will include the quotation marks.                                                                                                    |
| <>              | Nonprinting characters such as passwords are in angle brackets.                                                                                                    |
| []              | Default responses to system prompts are in square brackets.                                                                                                    |
| !,#             | An exclamation point (!) or a pound sign (#) at the beginning of a line of code indicates a comment line.                                                                                                    |

#### **Reader Alert Conventions**

This document may use the following conventions for reader alerts:

Note

Means *reader take note*. Notes contain helpful suggestions or references to material not covered in the manual.

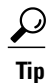

Means the following information will help you solve a problem.

<u>/!\</u> Caution

Means *reader be careful*. In this situation, you might do something that could result in equipment damage or loss of data.

 $(\bar{\mathbb{T}})$ Timesaver

Means *the described action saves time*. You can save time by performing the action described in the paragraph.

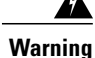

#### IMPORTANT SAFETY INSTRUCTIONS

This warning symbol means danger. You are in a situation that could cause bodily injury. Before you work on any equipment, be aware of the hazards involved with electrical circuitry and be familiar with standard practices for preventing accidents. Use the statement number provided at the end of each warning to locate its translation in the translated safety warnings that accompanied this device. Statement 1071

SAVE THESE INSTRUCTIONS

### **Related Documentation**

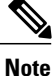

Before installing or upgrading, refer to the Release Notes for Cisco IOS Release 15.1SY.

- Regulatory Compliance and Safety Information for the Catalyst 6800 Series Ethernet Modules located at: Regulatory Compliance and Safety Information for the Catalyst 6800 Series Switches
- Cisco Catalyst 6807-XL Switch documentation located at: http://www.cisco.com/go/cat6800\_docs
- Cisco Catalyst 6500 Series Switches documentation located at: http://www.cisco.com/go/cat6500 docs

### **Obtaining Documentation and Submitting a Service Request**

For information on obtaining documentation, submitting a service request, and gathering additional information, see the monthly *What's New in Cisco Product Documentation*, which also lists all new and revised Cisco technical documentation, at:

http://www.cisco.com/c/en/us/td/docs/general/whatsnew/whatsnew.html

Subscribe to the *What's New in Cisco Product Documentation* as a Really Simple Syndication (RSS) feed and set content to be delivered directly to your desktop using a reader application. The RSS feeds are a free service and Cisco currently supports RSS version 2.0.

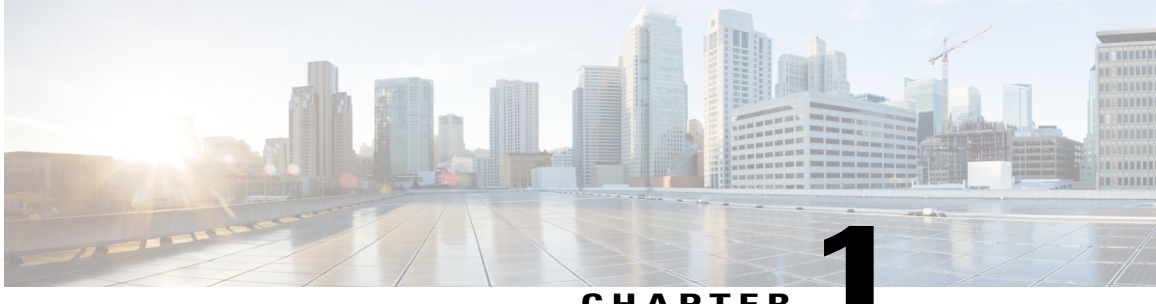

CHAPTER

# **Ethernet Switching Modules Overview**

- 10/100/1000 Copper Ethernet Modules, page 1
- 1-Gigabit Pluggable Ethernet Modules, page 4
- 10-Gigabit Pluggable Ethernet Modules, page 7
- 40-Gigabit Pluggable Ethernet Modules, page 18

### 10/100/1000 Copper Ethernet Modules

### C6800-48P-TX and C6800-48P-TX-XL Ethernet Modules

C6800-48P-TX and C6800-48P-TX-XL Ethernet modules provide 48 10/100/1000-Mbps full- or half-duplex ports.

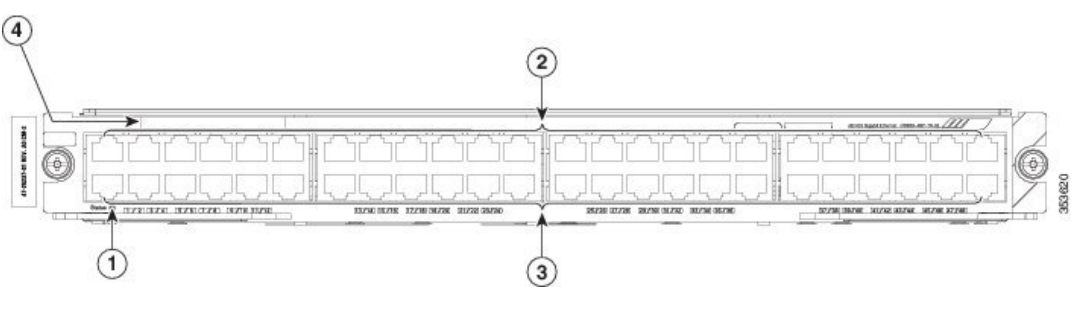

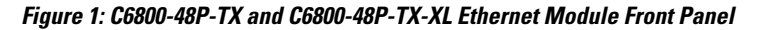

| 1 | Status LED         | 3 | Even numbered ports |
|---|--------------------|---|---------------------|
| 2 | Odd numbered ports | 4 | RFID                |

The sticker on the module faceplate identifies it as either a C6800-48P-TX or a C6800-48P-TX-XL depending on whether a WS-F6K-DFC4-A or WS-F6K-DFC4-AXL daughter card is installed on the module.

1

| Feature                      | Description                                                                                                    |
|------------------------------|----------------------------------------------------------------------------------------------------|
| Ports per module             | <ul> <li>48 ports, numbered left to right and top to bottom</li> <li>4 port groups. Port ranges per port group:</li> <li>1 to 12</li> </ul> |
|                              | • 13 to 24                                                                                                    |
|                              | • 25 to 36                                                                                                    |
|                              | • 37 to 48                                                                                                    |
| Port connector type          | RJ 45                                                                                                    |
| Cabling distance             | 328 ft (100 m) over Category 5, 5e, and 6 UTP/STP cable                                                                                     |
| Buffer size                  | 1.5 MB per port.                                                                                                    |
|                              | 18 MB per port group.                                                                                                    |
| QoS                          | Number of egress queues: 4     Number of ingress queues: 2                                                                                  |
|                              | Number of thresholds per egress queue: 1 or 2                                                                                               |
|                              | • Number of thresholds per ingress queue: 8                                                                                                 |
| Maximum frame size           | Up to 9216 bytes per frame                                                                                                    |
| Module oversubscription rate | 1.2:1                                                                                                    |
| Supervisor engine support    | Supervisor Engine 2T-10GE                                                                                                    |
|                              | Supervisor Engine 6T                                                                                                    |
| Software support             | With Supervisor Engine 2T-10GE —Cisco IOS Release<br>15.2(1)SY or later                                                                     |
|                              | With Supervisor Engine 6T - Cisco IOS Release 15.3(1)SY or later                                                                            |
| Queues per port              | With a WS-F6K-DFC4-A / AXL daughter card:                                                                                                   |
|                              | • Tx—1p3q8t                                                                                                    |
|                              | • Rx—2q8t                                                                                                    |
| L                            |                                                                                                    |

#### Table 1: C6800-48P-TX and C6800-48P-TX-XL Ethernet Module Features

| Feature                       | Description                                                                                                    |
|-------------------------------|----------------------------------------------------------------------------------------------------|
| Chassis and slot restrictions | • Module operation—The C6800-48P-TX/TX-XL operates<br>only in a Cisco Catalyst 6807-XL and a Cisco Catalyst<br>6500 E-series chassis equipped with a Supervisor Engine<br>2T-10GE or Supervisor Engine 6T.                                                                                                  |
|                               | • Module installation — Modules must be installed in<br>adjacent slots. To maintain adequate air flow through the<br>chassis, install a switching-module filler plate (Cisco part<br>number WS-X6K-SLOT-CVR-E=) in unused slots, rather<br>than a blank slot cover (Cisco part number<br>WS-X6K-SLOT-CVR=). |
|                               | • Slot restrictions—In the following switch chassis, you cannot install Ethernet modules in slots meant for supervisor engines:                                                                                                    |
|                               | • In a Cisco Catalyst 6807-XL, the supervisor engine slots are 3 and 4.                                                                                                    |
|                               | • In a Cisco Catalyst 6513 E-series chassis, the supervisor engine slots are 7 and 8. This restriction does not apply to any other 6500 E-series chassis.                                                                                                    |
| Fabric connection             | Dual switch-fabric connections:                                                                                                    |
|                               | • Fabric channel 1—Ports 25 to 48.                                                                                                    |
|                               | • Fabric channel 2—Ports 1 to 24.                                                                                                    |
| Fabric channel speed          | 20 Gb/sec                                                                                                    |
| Module upgrade availability   | PoE— Not supported.                                                                                                    |
|                               | Distributed forwarding support— C6800-48P-TX ships with<br>a factory-installed DFC4-A and C6800-48P-TX-XL ships with<br>a factory-installed DFC4-AXL daughter card installed. The<br>modules are not field upgradable.                                                                                      |
| Pluggable transceivers        | Not supported.                                                                                                    |
| TDR support                   | Supported.                                                                                                    |

#### **Related Topics**

I

Installing an Ethernet Switching Module, on page 31 C6800-48P-TX and C6800-48P-TX-XL Specifications, on page 45 Ethernet Module LEDs, on page 55 Example: show module Command Output for C6800-48P-TX-XL, on page 41

## **1-Gigabit Pluggable Ethernet Modules**

### C6800-48P-SFP and C6800-48P-SFP-XL Ethernet Modules

C6800-48P-SFP and C6800-48P-SFP-XL Ethernet modules provide 48 1-Gbps full- or half-duplex ports.

Figure 2: C6800-48P-SFP and C6800-48P-SFP-XL Ethernet Module Front Panel

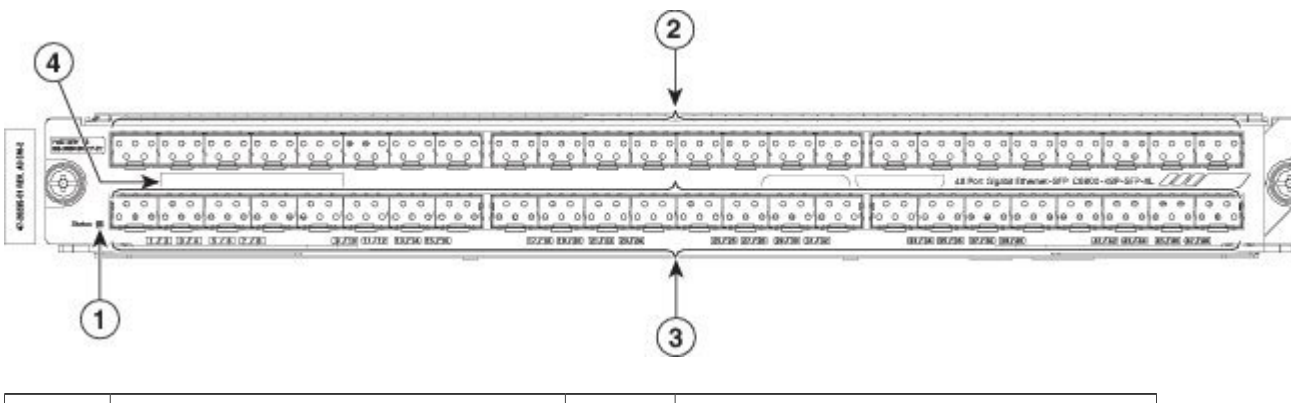

| 1 | Status LED         | 3 | Even numbered ports |
|---|--------------------|---|---------------------|
| 2 | Odd numbered ports | 4 | RFID                |

The sticker on the module faceplate identifies it as either a C6800-48P-SFP and C6800-48P-SFP-XL depending on whether a WS-F6K-DFC4-A or WS-F6K-DFC4-AXL daughter card is installed on the module.

| Table | 2: C6800- | -48P-SFP | and C6800 <sup>.</sup> | -48P-SFP-X | L Ethernet | Module | Features |
|-------|-----------|----------|------------------------|------------|------------|--------|----------|
|       |           |          |                        |            |            |        |          |

| Feature             | Description                                                                |
|---------------------|----------------------------------------------------------------------------|
| Ports per module    | 48 ports. Ports are numbered left to right and top to bottom.              |
|                     | 4 port groups. Port ranges per port group:                                 |
|                     | • 1 to 12                                                                  |
|                     | • 13 to 24                                                                 |
|                     | • 25 to 36                                                                 |
|                     | • 37 to 48                                                                 |
|                     |                                                                            |
| Port connector type | LC (optical) or RJ-45 (copper) depending on the SFP transceiver installed. |

I

| Feature                      | Description                                                                                                    |
|------------------------------|----------------------------------------------------------------------------------------------------|
| Cabling distance             | Depends on the SFP transceiver installed in the module port.<br>For cabling distance information, refer to the installation guides<br>for Cisco Transceiver Modules at: Install and Upgrade Guides |
| Buffer size                  | 1.5 MB per port<br>18 MB per port group                                                                                                    |
| QoS                          | Number of egress queues—4<br>Number of ingress queues—2                                                                                                    |
|                              | Number of thresholds per egress queue—1 or 2                                                                                                    |
|                              | Number of thresholds per ingress queue—8                                                                                                    |
| Maximum frame size           | Up to 9216 bytes per frame                                                                                                    |
| Module oversubscription rate | 1.2:1                                                                                                    |
| Supervisor engine support    | Supervisor Engine 2T-10GE                                                                                                    |
|                              | Supervisor Engine 6T                                                                                                    |
| Software support             | With Supervisor Engine 2T-10GE —Cisco IOS Release 15.2(1)SY or later                                                                                                    |
|                              | With Supervisor Engine 6T - Cisco IOS Release 15.3(1)SY or later                                                                                                    |
| Queues per port              | With a WS-F6K-DFC4-A / AXL daughter card:                                                                                                    |
|                              | • Tx—1p3q8t                                                                                                    |
|                              | • $Rx$ —2q8t                                                                                                    |
|                              |                                                                                                    |

| Feature                                  | Description                                                                                                    |  |
|------------------------------------------|----------------------------------------------------------------------------------------------------|--|
| Chassis and slot restrictions            | • Module installation — Modules must be installed in<br>adjacent slots. To maintain adequate air flow through the<br>chassis, install a switching-module filler plate (Cisco part<br>number WS-X6K-SLOT-CVR-E=) in unused slots, rather<br>than a blank slot cover (Cisco part number<br>WS-X6K-SLOT-CVR=). |  |
|                                          | • Module operation — C6800-48P-SFP/ SFP-XL operates<br>only in a Cisco Catalyst 6807-XL and a Cisco Catalyst<br>6500 E-series chassis equipped with a Supervisor Engine<br>2T-10GE or Supervisor Engine 6T.                                                                                                 |  |
|                                          | • Slot restrictions—In the following switch chassis, you cannot install Ethernet modules in slots meant for supervisor engines:                                                                                                    |  |
|                                          | • In a Cisco Catalyst 6807-XL, the supervisor engine slots are 3 and 4.                                                                                                    |  |
|                                          | • In a Cisco Catalyst 6513 E-series chassis, the supervisor engine slots are 7 and 8. This restriction does not apply to any other 6500 E-series chassis.                                                                                                    |  |
| Fabric connection                        | Dual switch-fabric connections:                                                                                                    |  |
|                                          | • Fabric channel 1—Even ports 2 to 48.                                                                                                    |  |
|                                          | • Fabric channel 2—Odd ports 1 to 47.                                                                                                    |  |
| Fabric channel speed                     | 20 Gb/sec                                                                                                    |  |
| Module upgrade availability              | PoE support—Not supported.                                                                                                    |  |
|                                          | Distributed forwarding support— C6800-48P-SFP ships with a factory-installed DFC4-A and C6800-48P-SFP-XL ships with a factory-installed DFC4-AXL daughter card. The modules are not field upgradable.                                                                                                    |  |
| Pluggable transceivers                   | For SFP transceivers currently supported, refer to the Cisco<br>Transceiver Modules compatibility matrices at: Compatibility<br>Information                                                                                                    |  |
| Digital Optical Monitoring (DOM) support | DOM is hardware ready.                                                                                                    |  |

#### **Related Topics**

Installing an Ethernet Switching Module, on page 31 C6800-48P-SFP and C6800-48P-SFP-XL Module Specifications, on page 46 Ethernet Module LEDs, on page 55 Example: show module Command Output for C6800-48P-SFP, on page 42

# **10-Gigabit Pluggable Ethernet Modules**

### C6800-8P10G and C6800-8P10G-XL Ethernet Modules

The C6800-8P10G and C6800-8P10G-XL Ethernet modules provide two 40G, eight 10G, eight 1G full-duplex transceiver ports.

#### Figure 3: C6800-8P10G-XL Ethernet Module Front Panel

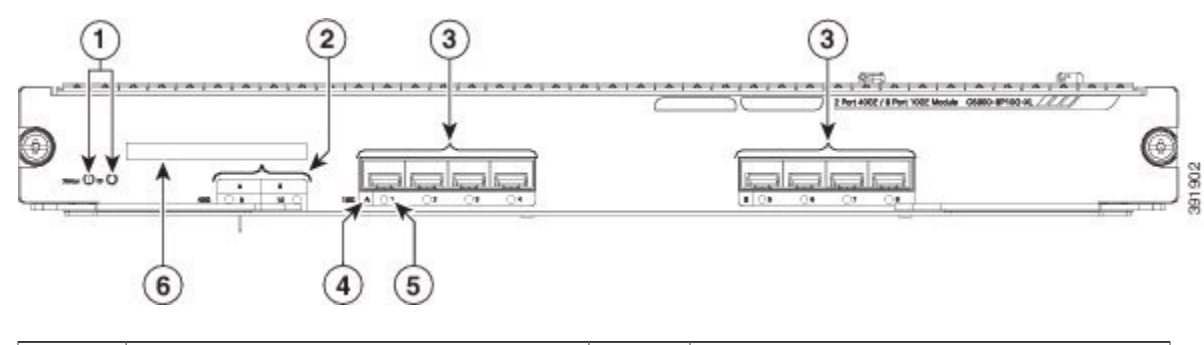

| 1 | Status and ID LEDs                     | 4 | Port group ID |
|---|----------------------------------------|---|---------------|
| 2 | 40G port IDs                           | 5 | Port number   |
| 3 | 10G ports (A total of two port groups) | 6 | RFID          |

The sticker on the module faceplate identifies it as either a C6800-8P10G or a C6800-8P10G-XL depending on whether a WS-F6K-DFC4-E or WS-F6K-DFC4-EXL daughter card is installed on the module.

| Feature          | Description                                                                                   |
|------------------|-----------------------------------------------------------------------------------------------|
| Ports per module | <ul> <li>8 ports—Eight 1G ports, or eight 10G ports, or two 40G ports.<sup>1</sup></li> </ul> |
|                  | • Ports are numbered left to right.                                                           |
|                  | • 2 port groups. Port ranges per port group:                                                  |
|                  | • 1 to 4                                                                                      |
|                  | • 5 to 8                                                                                      |
|                  |                                                                                               |

| Feature                      | Description                                                                                                    |  |  |  |
|------------------------------|----------------------------------------------------------------------------------------------------|--|--|--|
| Port connector type          | LC (optical) or RJ-45 (copper) depending on the SFP transceiver<br>installed. Depending on the distance between the end ports,<br>different QSFP+ transceivers can be used. For more information<br>refer to the Cisco 4 x SFP10G to QSFP Reverse Adapter Data<br>Sheet. |  |  |  |
| Cabling distance             | Depends on the SFP transceiver installed in the module port. For<br>cabling distance information, refer to the installation guides for<br>Cisco Transceiver Modules at: Install and Upgrade Guides                                                                       |  |  |  |
| Buffer size                  | Ingress buffer size:                                                                                                    |  |  |  |
|                              | • 2.5 MB per port                                                                                                    |  |  |  |
|                              | • 10 MB per port group                                                                                                    |  |  |  |
|                              | • Total—40 MB                                                                                                    |  |  |  |
|                              | Egress buffer size:                                                                                                    |  |  |  |
|                              | • 500 MB per port                                                                                                    |  |  |  |
|                              | • 2 GB per port group                                                                                                    |  |  |  |
|                              | • Total—8 GB                                                                                                    |  |  |  |
| QoS                          |                                                                                                    |  |  |  |
|                              | • Number of egress queues—8                                                                                                    |  |  |  |
|                              | • Number of ingress queues—8                                                                                                    |  |  |  |
|                              | • Number of thresholds per egress queue—4                                                                                                    |  |  |  |
|                              | • Number of thresholds per ingress queue—4                                                                                                    |  |  |  |
| Maximum frame size           | Up to 9216 bytes per frame                                                                                                    |  |  |  |
| Module oversubscription rate | 1:1 (When all eight 10G ports are used.)                                                                                                    |  |  |  |
| Supervisor engine support    | Supervisor Engine 2T-10GE                                                                                                    |  |  |  |
|                              | Supervisor Engine 6T                                                                                                    |  |  |  |
| Software support             | • With Supervisor Engine 2T-10GE — Cisco IOS Release 15.2(1)SY or later                                                                                                    |  |  |  |
|                              | • With Supervisor Engine 6T – Cisco IOS Release 15.3(1)SY or later                                                                                                    |  |  |  |

I

| Feature                       | Description                                                                                                    |  |  |
|-------------------------------|----------------------------------------------------------------------------------------------------|--|--|
| Queues per port               | With a WS-F6K-DFC4-E/ EXL daughter card:                                                                                                    |  |  |
|                               | • Tx—1p7q4t                                                                                                    |  |  |
|                               | • Rx—1p7q4t                                                                                                    |  |  |
| Chassis and slot restrictions | The following restrictions apply to module installation and operation:                                                                                                    |  |  |
|                               | • Module installation—Modules must be installed in adjacent<br>slots. To maintain adequate air flow through the chassis,<br>install a switching-module filler plate (Cisco part number<br>WS-X6K-SLOT-CVR-E=) in unused slots, rather than a<br>blank slot cover (Cisco part number<br>WS-X6K-SLOT-CVR=). |  |  |
|                               | • Module operation—The C6800-8P10G/ 10G-XL operates<br>only in a Cisco Catalyst 6807-XL and a Cisco Catalyst 6500<br>E-series chassis equipped with a Supervisor Engine<br>2T-10GE or Supervisor Engine 6T.                                                                                               |  |  |
|                               | • Slot restrictions—In the following switch chassis, you cannot install Ethernet modules in slots meant for supervisor engines:                                                                                                    |  |  |
|                               | • In a Cisco Catalyst 6807-XL, the supervisor engine slots are 3 and 4.                                                                                                    |  |  |
|                               | • In a Cisco Catalyst 6513 E-series chassis, the supervisor engine slots are 7 and 8. This restriction does not apply to any other 6500 E-series chassis.                                                                                                    |  |  |
| Fabric connection             | For Cisco Catalyst 6807-XL switches:                                                                                                    |  |  |
|                               | • Fabric channel 0 : Ports 1 to 4                                                                                                    |  |  |
|                               | • Fabric channel 1: Ports 5 to 8                                                                                                    |  |  |
|                               | For Cisco Catalyst 6500-E series switches:                                                                                                    |  |  |
|                               | • Fabric channel 0 : Ports 1 to 4                                                                                                    |  |  |
|                               | • Fabric channel 1: Ports 5 to 8                                                                                                    |  |  |
| Fabric channel speed          | In a Cisco Catalyst 6807-XL chassis—80 GB per second                                                                                                    |  |  |
|                               | In a Cisco Catalyst 6500-E series chassis—80 GB per second                                                                                                    |  |  |

| Feature                                     | Description                                                                                                    |
|---------------------------------------------|----------------------------------------------------------------------------------------------------|
| Module upgrade availability                 | PoE—Not supported                                                                                                    |
|                                             | Distributed forwarding support— The C6800-8P10G module<br>ships with a factory-installed DFC4-E and the C6800-8P10G-XL<br>module ships with a factory-installed DFC4-EXL daughter card.<br>The modules are not field upgradable.                                                                                                    |
| Pluggable transceivers support              | These Ethernet modules support 10G SFP+ modules and 1G SFP<br>modules. For SFP transceivers currently supported, refer to the<br>Cisco Transceiver Modules compatibility matrices at:<br>Compatibility Information. For QSFP+ Transceiver Modules<br>supported, refer to the Cisco 4 x SFP10G to QSFP Reverse<br>Adapter Data Sheet.           |
| TDR support                                 | Supported with GLC-T (1G Copper SFP) transceivers                                                                                                    |
| Digital Optical Monitoring (DOM)<br>support | <ul> <li>Supported with select 1G and 10G Fiber SFP/SFP+ transceivers.</li> <li>The DOM-supported 1G transceivers are—GLC-BX-U, GLC-BX-D, GLC-SX-MMD, GLC-EX-SMD, GLC-LH-SMD, GLC-ZX-SMD, SFP-DWDM.</li> <li>The DOM-supported 10G Fiber SFP/SFP+ transceivers are listed at Cisco Digital Optical Monitoring Compatibility Matrix.</li> </ul> |

<sup>1</sup> Two 40G ports in C6800-8P10G models. To convert the port to 40G ports, refer to the "Interface Configuration" section of 15.3SY Supervisor Engine 6T Software Configuration Guide.

#### **Related Topics**

Installing an Ethernet Switching Module, on page 31 C6800-8P10G and C6800-8P10G-XL Module Specifications, on page 48 Ethernet Module LEDs, on page 55

### C6800-16P10G and C6800-16P10G-XL Ethernet Modules

The C6800-16P10G and C6800-16P10G-XL Ethernet modules provide four 40G, sixteen 10G or sixteen 1G transceiver ports.

#### Figure 4: C6800-16P10G-XL Ethernet Module Front Panel

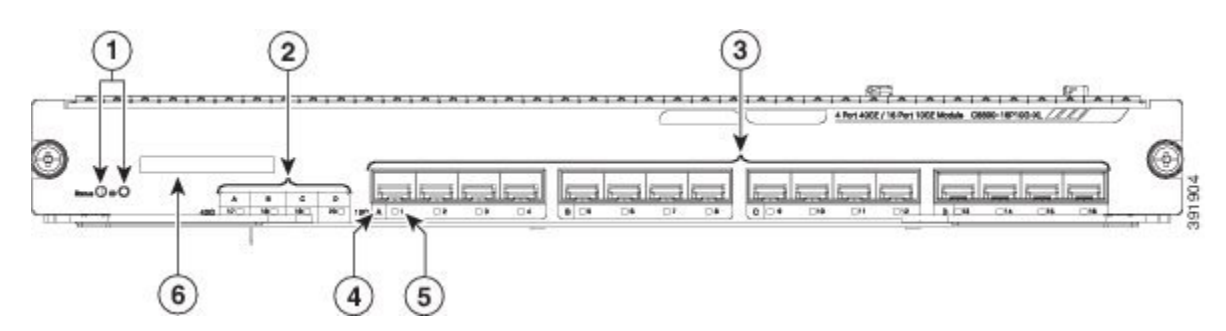

| 1 | Status and ID LEDs                      | 4 | Port group ID |
|---|-----------------------------------------|---|---------------|
| 2 | 40G port IDs                            | 5 | Port number   |
| 3 | 10G ports (A total of four port groups) | 6 | RFID          |

The sticker on the module faceplate identifies it as either a C6800-16P10G or a C6800-16P10G-XL depending on whether a WS-F6K-DFC4-E or WS-F6K-DFC4-EXL daughter card is installed on the module.

 Table 4: C6800-16P10G and C6800-16P10G-XL Ethernet Module Features

| Feature             | Description                                                                                                    |
|---------------------|----------------------------------------------------------------------------------------------------|
| Ports per module    | <ul> <li>16 ports—Sixteen 1G ports, or sixteen 10G ports, or four<br/>40G ports<sup>2</sup>.</li> </ul>                                                                                                    |
|                     | • Ports are numbered left to right.                                                                                                    |
|                     | • 2 port groups. Port ranges per port group:                                                                                                    |
|                     | • 1 to 8                                                                                                    |
|                     | • 9 to 16                                                                                                    |
|                     |                                                                                                    |
| Port connector type | LC (optical) or RJ-45 (copper) depending on the SFP transceiver<br>installed. Depending on the distance between the end ports,<br>different QSFP+ transceivers can be used. For more information<br>refer to the Cisco 4 x SFP10G to QSFP Reverse Adapter Data<br>Sheet. |

| Feature                      | Description                                                                                                    |  |  |
|------------------------------|----------------------------------------------------------------------------------------------------|--|--|
| Cabling distance             | Depends on the SFP transceiver installed in the module port. For<br>cabling distance information, refer to the installation guides for<br>Cisco Transceiver Modules at: Install and Upgrade Guides |  |  |
| Buffer size                  | Ingress buffer size:                                                                                                    |  |  |
|                              | • Per port (over subscription mode)—1.25 MB                                                                                                    |  |  |
|                              | • Per port (transparent mode)—2.5 MB                                                                                                    |  |  |
|                              | • 10 MB per port-group                                                                                                    |  |  |
|                              | • Total—40 MB                                                                                                    |  |  |
|                              | Egress buffer size:                                                                                                    |  |  |
|                              | • Per port (over subscription mode)—250 MB                                                                                                    |  |  |
|                              | • Per port (transparent mode)—500 MB                                                                                                    |  |  |
|                              | • 2 GB per port-group                                                                                                    |  |  |
|                              | • Total—8 GB                                                                                                    |  |  |
|                              |                                                                                                    |  |  |
| QoS                          | • Number of egress queues: 8                                                                                                    |  |  |
|                              | • Number of ingress queues: 8                                                                                                    |  |  |
|                              | • Number of thresholds per egress queue: 4                                                                                                    |  |  |
|                              | • Number of thresholds per ingress queue: 4                                                                                                    |  |  |
| Maximum frame size           | Up to 9216 bytes per frame                                                                                                    |  |  |
| Module oversubscription rate | 2:1 (When all sixteen 10G ports are used.)                                                                                                    |  |  |
| Supervisor engine support    | Supervisor Engine 2T-10GE                                                                                                    |  |  |
|                              | • Supervisor Engine 6T                                                                                                    |  |  |
|                              |                                                                                                    |  |  |
| Software support             | • With Supervisor Engine 2T-10GE — Cisco IOS Release 15.2(1)SY or later                                                                                                    |  |  |
|                              | • With Supervisor Engine 6T – Cisco IOS Release 15.3(1)SY or later                                                                                                    |  |  |
| Queues per port              | With a WS-F6K-DFC4-E/ EXL daughter card:                                                                                                    |  |  |
|                              | • Tx—1p7q4t                                                                                                    |  |  |
|                              | • Rx—2p6q4t                                                                                                    |  |  |
|                              |                                                                                                    |  |  |

ſ

| Feature                       | Description                                                                                                    |
|-------------------------------|----------------------------------------------------------------------------------------------------|
| Chassis and slot restrictions | The following restrictions apply to module installation and operation:                                                                                                    |
|                               | • Module installation—Modules must be installed in adjacent<br>slots. To maintain an adequate air flow through the chassis,<br>install a switching-module filler plate (Cisco part number<br>WS-X6K-SLOT-CVR-E=) in unused slots, rather than a<br>blank slot cover (Cisco part number<br>WS-X6K-SLOT-CVR=). |
|                               | • Module operation—C6800-16P10G/10G-XL operates only<br>in a Cisco Catalyst 6807-XL and a Cisco Catalyst 6500<br>E-series chassis equipped with a Supervisor Engine<br>2T-10GE or Supervisor Engine 6T.                                                                                                    |
|                               | • Slot restrictions—In the following switch chassis, you cannot install Ethernet modules in slots meant for supervisor engines:                                                                                                    |
|                               | • In a Cisco Catalyst 6807-XL, the supervisor engine slots are 3 and 4.                                                                                                    |
|                               | • In a Cisco Catalyst 6513 E-series chassis, the supervisor engine slots are 7 and 8. This restriction does not apply to any other 6500 E-series chassis.                                                                                                    |
| Fabric connection             | For Cisco Catalyst 6807-XL switches:                                                                                                    |
|                               | • Fabric channel 0 : Ports 1 to 8                                                                                                    |
|                               | • Fabric channel 1: Ports 9 to 16                                                                                                    |
|                               | For Cisco Catalyst 6500-E series switches:                                                                                                    |
|                               | • Fabric channel 0 : Ports 1 to 8                                                                                                    |
|                               | • Fabric channel 1: Ports 9 to 16                                                                                                    |
| Fabric channel speed          | In a Cisco Catalyst 6807-XL chassis—80 GB per second                                                                                                    |
|                               | In a Cisco Catalyst 6500-E series chassis—80 GB per second                                                                                                    |
| Module upgrade availability   | PoE—Not supported                                                                                                    |
|                               | Distributed forwarding— The C6800-16P10G module ships with a factory-installed DFC4-E and the C6800-16P10G-XL module ships with a factory-installed DFC4-EXL daughter card. The modules are not field upgradable.                                                                                            |

| Feature                                     | Description                                                                                                    |
|---------------------------------------------|----------------------------------------------------------------------------------------------------|
| Pluggable transceivers support              | These Ethernet modules support 10G SFP+ modules and 1G SFP<br>modules. For SFP transceivers currently supported, refer to the<br>Cisco Transceiver Modules compatibility matrices at:<br>Compatibility Information. For QSFP+ Transceiver Modules<br>supported, refer to the Cisco 4 x SFP10G to QSFP Reverse<br>Adapter Data Sheet. |
| TDR support                                 | Supported with GLC-T (1G Copper SFP) transceivers                                                                                                    |
| Digital Optical Monitoring (DOM)<br>support | <ul> <li>The DOM-supported 1G transceivers are—GLC-BX-U,<br/>GLC-BX-D, GLC-SX-MMD, GLC-EX-SMD,<br/>GLC-LH-SMD, GLC-ZX-SMD, SFP-DWDM.</li> <li>The DOM-supported 10G Fiber SFP/SFP+ transceivers are<br/>listed at Cisco Digital Optical Monitoring Compatibility<br/>Matrix.</li> </ul>                                              |

<sup>2</sup> Four 40G ports in C6800-16P10G models. To convert the port to 40G ports, refer to the "Interface Configuration" section of 15.3SY Supervisor Engine 6T Software Configuration Guide.

#### **Related Topics**

Installing an Ethernet Switching Module, on page 31 C6800-16P10G and C6800-16P10G-XL Module Specifications, on page 49

Ethernet Module LEDs, on page 55

### C6800-32P10G and C6800-32P10G-XL Ethernet Modules

The C6800-32P10G and C6800-32P10G-XL Ethernet modules provide eight 40G, thirty two 1G or thirty two 10G transceiver ports.

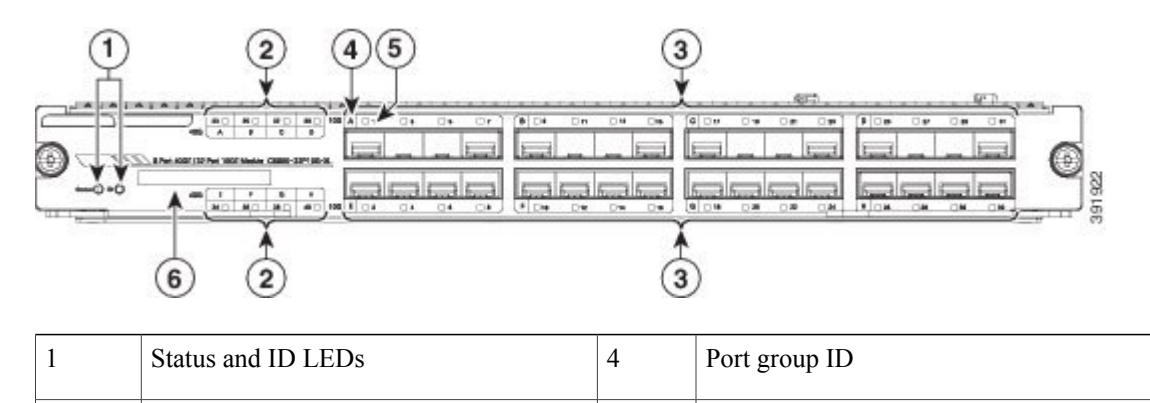

5

Port number

I

Figure 5: C6800-32P10G-XL Ethernet Module Front Panel

40G port IDs

I

| 3 | 10G ports (A total of eight port groups) | 6 | RFID |
|---|------------------------------------------|---|------|
|---|------------------------------------------|---|------|

The sticker on the module faceplate identifies it as either a C6800-32P10G or a C6800-32P10G-XL depending on whether a WS-F6K-DFC4-E or WS-F6K-DFC4-EXL daughter card is installed on the module.

Table 5: C6800-32P10G and C6800-32P10G-XL Ethernet Module Features

| Feature             | Description                                                                                                    |  |  |
|---------------------|----------------------------------------------------------------------------------------------------|--|--|
| Ports per module    | • 32 ports—Thirty-two 1G ports, or thirty-two 10G ports, or eight 40G ports <sup>3</sup> .                                                                                                    |  |  |
|                     | • Ports are numbered left to right.                                                                                                    |  |  |
|                     | • The top row has odd numbered ports 1 to 31.                                                                                                    |  |  |
|                     | • The bottom row has even numbered ports 2 to 32.                                                                                                    |  |  |
|                     | • 4 port groups. Port ranges per port group:                                                                                                    |  |  |
|                     | • 1, 3, 5, 7, 9,11, 13, 15                                                                                                    |  |  |
|                     | • 2, 4, 6, 8, 10, 12, 14, 16                                                                                                    |  |  |
|                     | • 17, 19, 21, 23, 25, 27, 29, 31                                                                                                    |  |  |
|                     | • 18, 20, 22, 24, 26, 28, 30, 32                                                                                                    |  |  |
|                     |                                                                                                    |  |  |
| Port connector type | LC (optical) or RJ-45 (copper) depending on the SFP transceiver<br>installed. Depending on the distance between the end ports,<br>different QSFP+ transceivers can be used. For more information,<br>refer to the Cisco 4 x SFP10G to QSFP Reverse Adapter Data<br>Sheet. |  |  |
| Cabling distance    | Depends on the SFP transceiver installed in the module port. For<br>cabling distance information, refer to the installation guides for<br>Cisco Transceiver Modules at: Install and Upgrade Guides                                                                        |  |  |

| Feature                      | Description                                                                                              |  |
|------------------------------|----------------------------------------------------------------------------------------------------|--|
| Buffer size                  | Ingress buffer size:                                                                                     |  |
|                              | • Per port (over subscription mode)—1.25 MB                                                              |  |
|                              | • Per port (transparent mode)—2.5 MB                                                                     |  |
|                              | • 10 MB per port-group                                                                                   |  |
|                              | • Total buffer—40 MB                                                                                     |  |
|                              | Egress buffer size:                                                                                      |  |
|                              | • Per port (over subscription mode)—250 MB                                                               |  |
|                              | • Per port (transparent mode)—500 MB                                                                     |  |
|                              | • 2 GB per port-group                                                                                    |  |
|                              | • Total buffer—8 GB                                                                                      |  |
| QoS                          | • Number of egress queues: 8                                                                             |  |
|                              | • Number of ingress queues: 8                                                                            |  |
|                              | • Number of thresholds per egress queue: 4                                                               |  |
|                              | • Number of thresholds per ingress queue: 4                                                              |  |
| Maximum frame size           | Up to 9216 bytes per frame                                                                               |  |
| Module oversubscription rate | 2:1 oversubscription in a Cisco Catalyst 6807-XL chassis. (When all thirty-two 10G ports are used.)      |  |
|                              | 4:1 oversubscription in a Cisco Catalyst 6500 E-series chassis.(When all thirty-two 10G ports are used.) |  |
| Supervisor engine support    | • Supervisor Engine 2T-10GE                                                                              |  |
|                              | • Supervisor Engine 6T                                                                                   |  |
| Software support             | • With Supervisor Engine 2T-10GE —Cisco IOS Release 15.2(1)SY or later                                   |  |
|                              | • With Supervisor Engine 6T – Cisco IOS Release 15.3(1)SY or later                                       |  |
| Queues per port              | With a WS-F6K-DFC4-E/ / EXL daughter card:                                                               |  |
|                              | • Tx—1p7q4t                                                                                              |  |
|                              | • Rx—2p6q4t                                                                                              |  |

I

| Feature                       | Description                                                                                                    |  |  |
|-------------------------------|----------------------------------------------------------------------------------------------------|--|--|
| Chassis and slot restrictions | The following restrictions apply to module installation and operation:                                                                                                    |  |  |
|                               | • Module installation—Modules must be installed in adjacent<br>slots. To maintain an adequate air flow through the chassis,<br>install a switching-module filler plate (Cisco part number<br>WS-X6K-SLOT-CVR-E=) in unused slots, rather than a<br>blank slot cover (Cisco part number<br>WS-X6K-SLOT-CVR=). |  |  |
|                               | • Module operation—C6800-32P10G/10G-XL operates only<br>in a Cisco Catalyst 6807-XL and a Cisco Catalyst 6500<br>E-series chassis equipped with a Supervisor Engine<br>2T-10GE or Supervisor Engine 6T.                                                                                                    |  |  |
|                               | • Slot restrictions—In the following switch chassis, you cannot install Ethernet modules in slots meant for supervisor engines:                                                                                                    |  |  |
|                               | • In a Cisco Catalyst 6807-XL, the supervisor engine slots are 3 and 4.                                                                                                    |  |  |
|                               | • In a Cisco Catalyst 6513 E-series chassis, the supervisor engine slots are 7 and 8. This restriction does not apply to any other 6500 E-series chassis.                                                                                                    |  |  |
| Fabric connection             | For Cisco Catalyst 6807-XL switches:                                                                                                    |  |  |
|                               | • Fabric channel 0 : Ports 1 to 8                                                                                                    |  |  |
|                               | • Fabric channel 1: Ports 9 to 15                                                                                                    |  |  |
|                               | • Fabric channel 2 : Ports 17 to 24                                                                                                    |  |  |
|                               | • Fabric channel 3 : Ports 25 to 32                                                                                                    |  |  |
|                               | For Cisco Catalyst 6500-E series switches:                                                                                                    |  |  |
|                               | • Fabric channel 0 : Ports 1 to 16                                                                                                    |  |  |
|                               | • Fabric channel 1: Ports 17 to 32                                                                                                    |  |  |
| Fabric channel speed          | In a Cisco Catalyst 6807-XL chassis—160 GB per second                                                                                                    |  |  |
|                               | In a Cisco Catalyst 6500-E series chassis—80 GB per second                                                                                                    |  |  |
| Module upgrade availability   | PoE—Not supported                                                                                                    |  |  |
|                               | Distributed forwarding— The C6800-32P10G module ships with a factory-installed DFC4-E and the C6800-32P10G-XL module ships with a factory-installed DFC4-EXL daughter card. The modules are not field upgradable.                                                                                            |  |  |

| Feature                                     | Description                                                                                                    |  |
|---------------------------------------------|----------------------------------------------------------------------------------------------------|--|
| Pluggable transceivers support              | These Ethernet modules support 10G SFP+ modules and 10<br>modules. For SFP transceivers currently supported, refer to<br>Cisco Transceiver Modules compatibility matrices at:<br>Compatibility Information. For QSFP+ Transceiver Modul<br>supported, refer to the Cisco 4 x SFP10G to QSFP Reverse<br>Adapter Data Sheet. |  |
| TDR support                                 | Supported with GLC-T (1G Copper SFP) transceivers                                                                                                    |  |
| Digital Optical Monitoring (DOM)<br>support | <ul> <li>The DOM-supported 1G transceivers are—GLC-BX-U,<br/>GLC-BX-D, GLC-SX-MMD, GLC-EX-SMD,<br/>GLC-LH-SMD, GLC-ZX-SMD, SFP-DWDM.</li> <li>The DOM-supported 10G Fiber SFP/SFP+ transceivers are<br/>listed at Cisco Digital Optical Monitoring Compatibility<br/>Matrix.</li> </ul>                                    |  |

<sup>3</sup> Eight 40G ports in C6800-32P10G models. To convert the port to 40G ports, refer to the "Interface Configuration" section of 15.3SY Supervisor Engine 6T Software Configuration Guide.

#### **Related Topics**

Installing an Ethernet Switching Module, on page 31 C6800-32P10G and C6800-32P10G-XL Module Specifications, on page 51 Ethernet Module LEDs, on page 55

# **40-Gigabit Pluggable Ethernet Modules**

### C6800-8P40G and C6800-8P40G-XL Ethernet Modules

The C6800-8P40G and C6800-8P40G-XL Ethernet modules provide eight 40 Gigabit Ethernet QSFP ports.

Figure 6: C6800-8P40G-XL Ethernet Module Front Panel

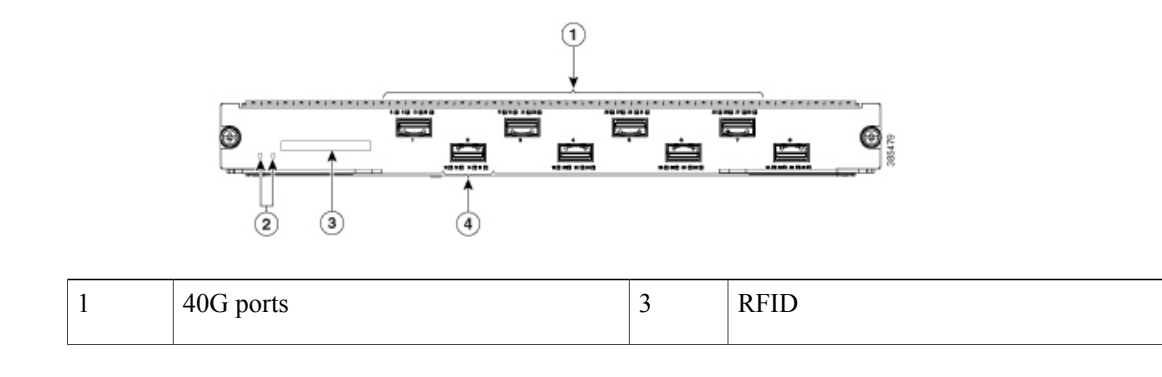

I

| 2 | Status and ID LEDs | 4 | 40G port IDs |
|---|--------------------|---|--------------|
|---|--------------------|---|--------------|

The sticker on the module faceplate identifies it as either a C6800-8P40G or a C6800-8P40G-XL depending on whether a C6800-DFC or C6800-DFC-XL is installed on the module.

Table 6: C6800-8P40G and C6800-8P40G-XL Ethernet Module Features

| Feature             | Description                                                                                                    |  |  |
|---------------------|----------------------------------------------------------------------------------------------------|--|--|
| Ports per module    | • Eight 40 Gigabit Ethernet ports.                                                                                                    |  |  |
|                     | • Ports are numbered left to right.                                                                                                    |  |  |
|                     | ° The top row has odd numbered ports 1, 3, 5, and 7.                                                                                                    |  |  |
|                     | • The bottom row has even numbered ports 2, 4, 6 and 8.                                                                                                    |  |  |
|                     | • 4 port-groups with 2 port-sets per port group                                                                                                    |  |  |
|                     | Port ranges per port group in 40G mode:                                                                                                    |  |  |
|                     | • Port-group 1 - 1 and 3                                                                                                    |  |  |
|                     | • Port-group 2 - 2 and 4                                                                                                    |  |  |
|                     | • Port-group 3 - 5 and 7                                                                                                    |  |  |
|                     | • Port-group 4 - 6 and 8                                                                                                    |  |  |
|                     |                                                                                                    |  |  |
| Port connector type | LC (optical) connectors. Depending on the distance between the<br>end ports, different QSFP+ transceivers can be used. For more<br>information, refer to the Cisco 40GBASE QSFP Modules Data<br>Sheet. |  |  |
| Cabling distance    | Depends on the QSFP+ transceiver installed in the module port.<br>For cabling distance information, refer to the installation guides<br>for Cisco Transceiver Modules at: Install and Upgrade Guides   |  |  |

| Feature                      | Description                                                                                |
|------------------------------|--------------------------------------------------------------------------------------------|
| Buffer size                  | Ingress buffer size - 40G Mode:                                                            |
|                              | • Per-port (over subscription mode)—5 MB                                                   |
|                              | • Per-port (performance mode)—10 MB                                                        |
|                              | • 20 MB per port-group                                                                     |
|                              | • Total buffer—80 MB                                                                       |
|                              | Egress buffer size - 40G Mode:                                                             |
|                              | Per-port (over subscription mode) - 1 GB                                                   |
|                              | • Per-port (performance mode) - 2 GB                                                       |
|                              | • 4 GB per port-group                                                                      |
|                              | • Total buffer -16 GB                                                                      |
| QoS                          | • Number of egress queues: 8                                                               |
|                              | Number of ingress queues: 8                                                                |
|                              | • Number of thresholds per egress queue: 4                                                 |
|                              | • Number of thresholds per ingress queue: 4                                                |
|                              |                                                                                            |
| Maximum frame size           | Up to 9216 bytes per frame                                                                 |
| Module oversubscription rate | 2:1 oversubscription in a Cisco Catalyst 6807-XL chassis. (When all eight ports are used.) |
| Supervisor engine support    | Supervisor Engine 2T-10GE/2T-10GE-XL                                                       |
|                              | • Supervisor Engine 6T/6T-XL                                                               |
| Software support             | • With Supervisor Engine 2T-10GE/2T-10GE-XL - Cisco<br>IOS Release 15.5(1)SY or later      |
|                              | • With Supervisor Engine 6T/6T-XL – Cisco IOS Release 15.5(1)SY or later                   |

ſ

| Feature                       | Description                                                                                                    |  |  |
|-------------------------------|----------------------------------------------------------------------------------------------------|--|--|
| Queues per port               | With a C6800-DFC or C6800-DFC-XL:                                                                                                    |  |  |
|                               | • Receive:                                                                                                    |  |  |
|                               | • 1p7q4t (default)                                                                                                    |  |  |
|                               | • 2p6q4t (configurable)                                                                                                    |  |  |
|                               | • Transmit:                                                                                                    |  |  |
|                               | • 1p7q4t (default)                                                                                                    |  |  |
|                               | • 2p6q4t (configurable)                                                                                                    |  |  |
| Chassis and slot restrictions | The following restrictions apply to module installation and operation:                                                                                                    |  |  |
|                               | • Module installation—Modules must be installed in adjacent slots. To maintain an adequate airflow through the chassis, install a blank slot cover (Cisco part number C6800-XL-CVR-E=) in unused slots. |  |  |
|                               | • Module operation—C6800-8P40G/ 40G-XL operates only<br>in a Cisco Catalyst 6807-XL chassis equipped with a<br>Supervisor Engine 2T-10GE/2T-10GE-XL or Supervisor<br>Engine 6T/6T-XL.                   |  |  |
|                               | • Slot restrictions—In the following switch chassis, you cannot install Ethernet modules in slots meant for supervisor engines:                                                                         |  |  |
|                               | In a Cisco Catalyst 6807-XL, the supervisor engine slots are 3 and 4.                                                                                                    |  |  |
| Fabric connection             | For Cisco Catalyst 6807-XL switches:                                                                                                    |  |  |
|                               | • Fabric channel 0: Ports 1 and 2                                                                                                    |  |  |
|                               | • Fabric channel 1: Ports 3 and 4                                                                                                    |  |  |
|                               | • Fabric channel 2: Ports 5 and 6                                                                                                    |  |  |
|                               | • Fabric channel 3: Ports 7 and 8                                                                                                    |  |  |
| Fabric channel speed          | In a Cisco Catalyst 6807-XL chassis—160 GB per second                                                                                                    |  |  |
| Module upgrade availability   | PoE—Not supported                                                                                                    |  |  |
|                               | Distributed forwarding— The C6800-8P40G module ships with an embedded 6800-DFC and the C6800 8P40G-XL module ships with an embedded 6800-DFC-XL. The modules are not field upgradable.                  |  |  |

I

| Feature                                     | Description                                                                                                    |  |  |
|---------------------------------------------|----------------------------------------------------------------------------------------------------|--|--|
| Pluggable transceivers support              | These Ethernet modules support 40G QSFP+ modules. For QSFP+<br>transceivers currently supported, refer to the Cisco Transceiver<br>Modules compatibility matrices at: Compatibility Information. |  |  |
| Digital Optical Monitoring (DOM)<br>support | The DOM-supported 40G Fiber QSFP+ transceivers are listed at Cisco Digital Optical Monitoring Compatibility Matrix.                                                                              |  |  |

#### **Related Topics**

Installing an Ethernet Switching Module, on page 31 C6800-8P40G and C6800-8P40G-XL Module Specifications, on page 52 Ethernet Module LEDs, on page 55

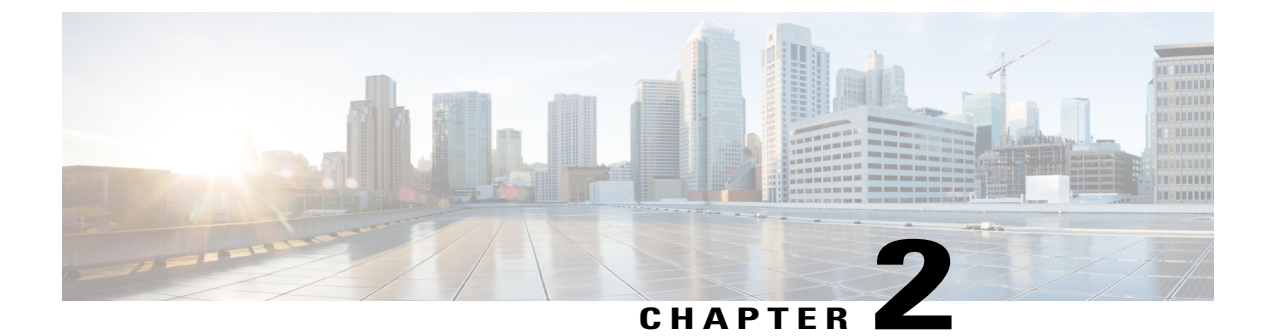

# **Preparing for Installation**

- Safety Warnings, page 23
- Preventing Electrostatic Discharge Damage, page 24
- Establishing System Ground, page 24
- Attaching an ESD Strap, page 27
- Tools Required for Module Installation or Removal, page 29

# **Safety Warnings**

Safety warnings appear throughout this publication in procedures that may harm you if you perform them incorrectly. A warning symbol precedes each warning statement. The warnings below are general warnings that are applicable to the entire publication.

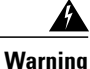

Class 1 laser product. Statement 1008

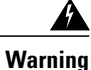

Read the installation instructions before connecting the system to the power source. Statement 1004

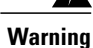

Only trained and qualified personnel should be allowed to install, replace, or service this equipment. **Statement 1030** 

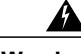

Warning

Before opening the unit, disconnect the telephone-network cables to avoid contact with telephone-network voltages. Statement 1041

Warning

During this procedure, wear grounding wrist straps to avoid ESD damage to the card. Do not directly touch the backplane with your hand or any metal tool, or you could shock yourself. **Statement 94** 

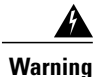

Invisible laser radiation may be emitted from disconnected fibers or connectors. Do not stare into beams or view directly with optical instruments. **Statement 1051** 

### **Preventing Electrostatic Discharge Damage**

Electrostatic discharge (ESD) damage may occur when modules or other FRUs are improperly handled, and result in intermittent or complete failure of the modules or FRUs. Modules consist of printed circuit boards that are fixed in metal carriers. EMI shielding and connectors are integral components of a carrier. Although the metal carrier helps to protect the board from ESD, always use an ESD-grounding strap when handling modules. To prevent ESD damage, follow these guidelines:

#### **Related Topics**

Installing an Ethernet Switching Module, on page 31 Establishing System Ground, on page 24 Tools Required for Module Installation or Removal, on page 29

### **Establishing System Ground**

To attach the grounding lug and cable to the grounding pad, perform these steps

#### **Before You Begin**

To connect the system ground, you require the following tools and materials:

- Grounding lug—A two-hole right-angled lug. Supports up to 6 AWG wire. Supplied as part of accessory kit.
- Grounding screws—Two M4 x 8 mm (metric) pan-head screws. Supplied as part of the accessory kit.
- Grounding wire—Not supplied as part of accessory kit. The grounding wire should be sized according to local and national installation requirements. Depending on the power supply and system, a 12 to 6 AWG copper conductor is required for U.S. installations. Commercially available 6-AWG wire is recommended. The length of the grounding wire depends on the proximity of the switch to proper grounding facilities.
- No. 1 Phillips screwdriver.
- · Crimping tool to crimp the grounding wire to the grounding lug.
- Wire-stripping tool to remove the insulation from the grounding wire.

#### **SUMMARY STEPS**

I

- **1.** Use a wire-stripping tool to remove approximately 0.75 inches (19 mm) of the covering from the end of the grounding wire.
- 2. Insert the stripped end of the grounding wire into the open end of the right-angled grounding lug.
- **3.** Crimp the grounding wire in the barrel of the grounding lug. Verify that the ground wire is securely attached to the ground lug.
- **4.** Secure the grounding lug to the system ground connector with two M4 screws. Ensure that the grounding lug and the grounding wire do not interfere with other switch hardware or rack equipment.
- **5.** Prepare the other end of the grounding wire, and connect it to an appropriate grounding point in your site to ensure adequate earth ground for the switch.

#### **DETAILED STEPS**

- **Step 1** Use a wire-stripping tool to remove approximately 0.75 inches (19 mm) of the covering from the end of the grounding wire.
- **Step 2** Insert the stripped end of the grounding wire into the open end of the right-angled grounding lug.
- **Step 3** Crimp the grounding wire in the barrel of the grounding lug. Verify that the ground wire is securely attached to the ground lug.
- **Step 4** Secure the grounding lug to the system ground connector with two M4 screws. Ensure that the grounding lug and the grounding wire do not interfere with other switch hardware or rack equipment.

#### Figure 7: Locating and Connecting System Ground

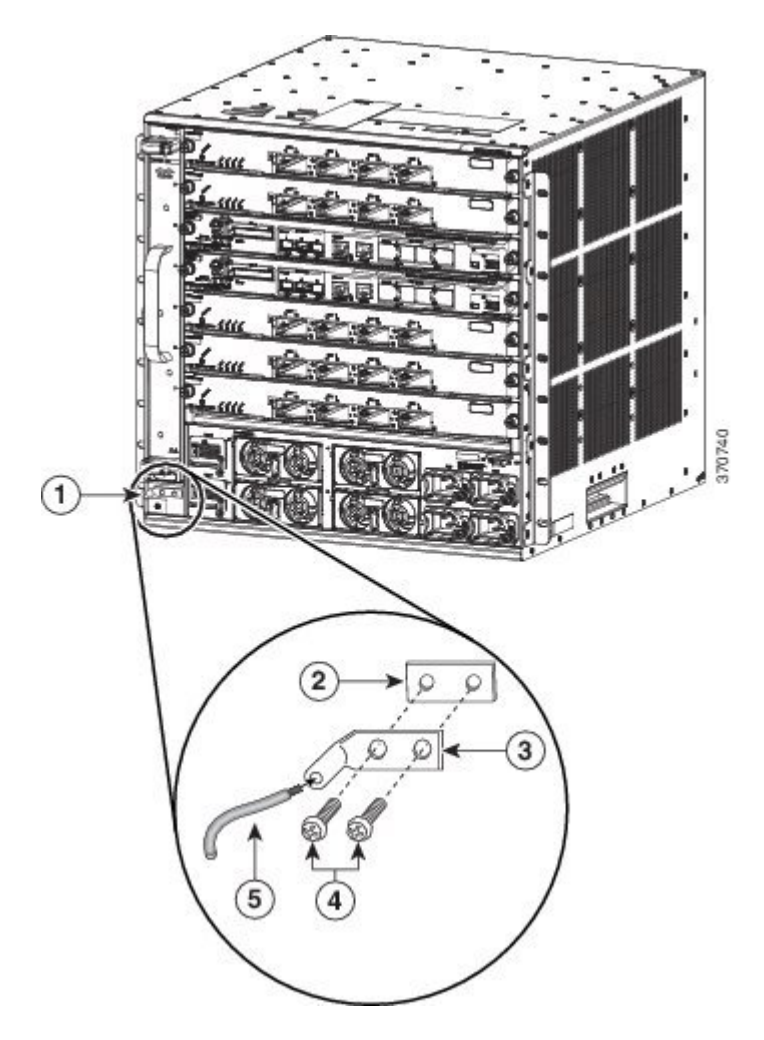

| 1 | System ground location  | 4 | M4 screws to secure the lug to the connector                                                       |
|---|-------------------------|---|----------------------------------------------------------------------------------------------------|
| 2 | System ground connector | 5 | Stripped end of the grounding wire inserted into the open end<br>of the right-angled grounding lug |
| 3 Right-angled grounding lug |
|------------------------------|
|------------------------------|

**Step 5** Prepare the other end of the grounding wire, and connect it to an appropriate grounding point in your site to ensure adequate earth ground for the switch.

**Related Topics** 

Preventing Electrostatic Discharge Damage, on page 24 Tools Required for Module Installation or Removal, on page 29

# Attaching an ESD Strap

After you install the system ground lug, follow these steps to correctly attach the ESD wrist strap:

### SUMMARY STEPS

- 1. Attach the ESD wrist strap to bare skin as follows:
- **2.** Grasp the spring or alligator clip on the ESD wrist strap and momentarily touch the clip to a bare metal spot (unpainted surface) on the rack. We recommend that you touch the clip to an unpainted rack rail so that any built-up static charge is then safely dissipated to the entire rack.
- 3. Attach either the spring clip or the alligator clip to the ground lug screw as follows:

### **DETAILED STEPS**

**Step 1** Attach the ESD wrist strap to bare skin as follows:

- a) If you are using the ESD wrist strap supplied with the FRUs, open the wrist strap package and unwrap the ESD wrist strap. Place the black conductive loop over your wrist and tighten the strap such that it touches your bare skin well.
- b) If you are using an ESD wrist strap equipped with an alligator clip, open the package and remove the ESD wrist strap. Locate the end of the wrist strap that attaches to your body and secure it to your bare skin.
- **Step 2** Grasp the spring or alligator clip on the ESD wrist strap and momentarily touch the clip to a bare metal spot (unpainted surface) on the rack. We recommend that you touch the clip to an unpainted rack rail so that any built-up static charge is then safely dissipated to the entire rack.
- **Step 3** Attach either the spring clip or the alligator clip to the ground lug screw as follows:
  - a) If you are using the ESD wrist strap that is supplied with the FRUs, squeeze the spring clip jaws open, position the spring clip to one side of the system ground lug screw head, and slide the spring clip over the lug screw head so that the spring clip jaws close behind the lug screw head.
    - Note The spring clip jaws do not open wide enough to fit directly over the head of the lug screw or the lug barrel.

b) If you are using an ESD wrist strap that is equipped with an alligator clip, attach the alligator clip directly over the head of the system ground lug screw or to the system ground lug barrel.

Figure 8: Attaching the ESD Wrist Strap Clip to the System Ground Lug Screw

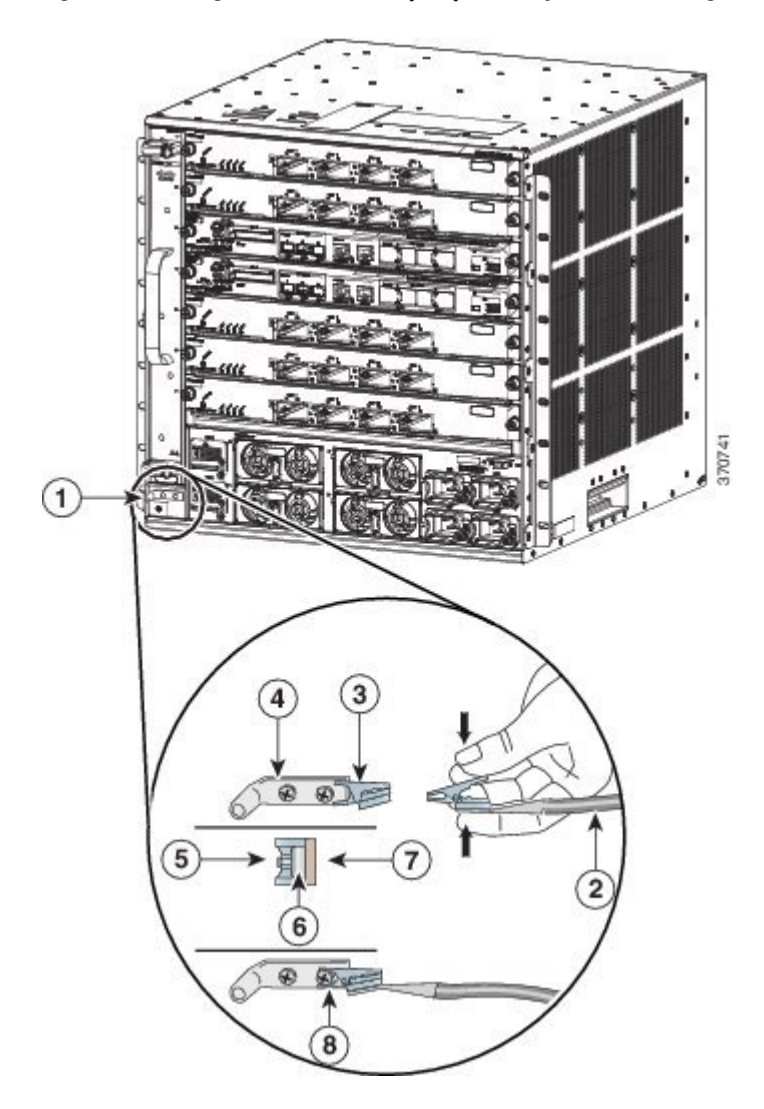

| 1 | System ground connector    | 5 | Side clip behind the screw      |
|---|----------------------------|---|---------------------------------|
| 2 | ESD ground strap           | 6 | Screw                           |
| 3 | Clip                       | 7 | Side view of grounding lug      |
| 4 | Right-angled grounding lug | 8 | Clip installed behind the screw |

When handling modules, follow these guidelines:

- Handle carriers using the available handles or edges only; avoid touching the printed circuit boards or connectors.
- Place a removed component boardside up on an antistatic surface or in a static shielding container. If you plan to return the component to the factory, immediately place it in a static shielding container.
- Never attempt to remove the printed circuit board from the metal carrier.
- **Caution** For safety, periodically check the resistance value of the antistatic strap. The measurement should be between 1 and 10 megohm (Mohm).

# **Tools Required for Module Installation or Removal**

These tools are required to perform the installation or removal of Ethernet modules:

- Antistatic mat or foam pad to support an unpackaged module.
- Small flat-blade screwdriver.
- Number 2 Phillips screwdriver.
- Your own ESD-prevention equipment.

### **Related Topics**

Installing an Ethernet Switching Module, on page 31 Establishing System Ground, on page 24

Preventing Electrostatic Discharge Damage, on page 24

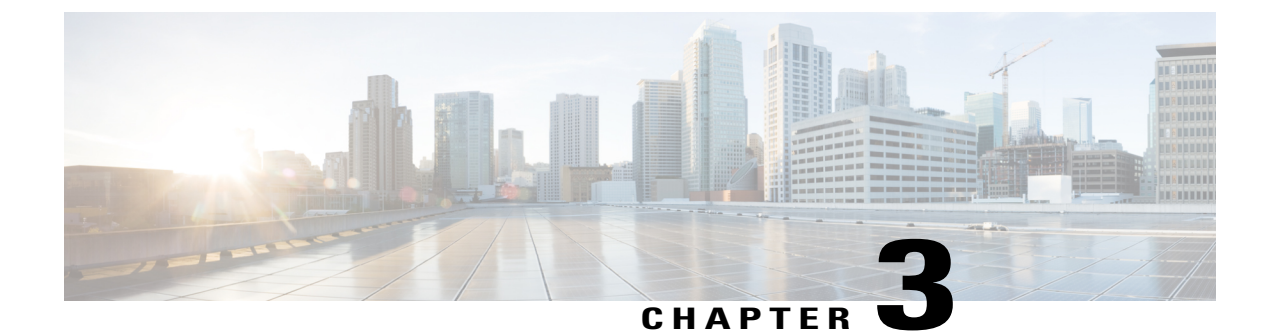

# Installing and Removing Modules, Transceivers, and Attaching Cables

- Installing and Removing Ethernet Switching Modules, page 31
- Installing Transceivers and Module Connectors, page 37
- Attaching Network Interface Cables, page 37
- Verifying the Installation, page 41

# **Installing and Removing Ethernet Switching Modules**

### **Installing an Ethernet Switching Module**

The C6800-32P10G-XL Ethernet module illustrations are shown here as examples; the same installation procedure applies to other modules.

### **Before You Begin**

Verify the following:

- That the two slots adjacent to the slot where you are installing the module have either a module installed in them or a switching-module filler plate installed (Cisco part numbers SLOTBLANK-09 or WS-X6K-SLOT-CVR-E) if either slot is unused. If either slot has a blank slot cover (Cisco part number WS-X6K-SLOT-CVR), you need to remove the blank slot cover and replace it with a switching-module filler plate for NEBS compliance.
- That there is enough clearance to accommodate any interface equipment, such as pluggable transceivers, installed directly on the module ports. If possible, install modules between empty slots that contain only module filler plates.
- That you have adequate cable guides installed on the chassis to accept the additional network interface cables for the new module.
- That the captive installation screws are tightened on all modules installed in the chassis.

This is to ensure that the EMI gaskets on all of the modules are fully compressed in order to maximize the opening space for the new or replacement module. If the captive installation screws are loose, the EMI gaskets on the installed modules will push adjacent modules toward the open slot, reducing the opening size and making it difficult to install the module.

- **Step 1** Attach an ESD grounding strap to your wrist and to ground.
- Step 2 Choose a slot for the module and remove the module filler plate covering the selected slot by removing the two Phillips pan-head screws from the filler plate.Refer to your software release notes for any information on slot or chassis restrictions for the module that you are installing.
- Step 3Remove the new module from its shipping packaging and from the antistatic shipping bag.CautionTo prevent ESD damage, handle modules by the carrier edges<br/>only.
- **Step 4** Fully open both ejector levers on the new module.
- **Step 5** Position the new module in the slot. Make sure that you align the sides of the module carrier with the slot guides on each side of the chassis slot.

#### Figure 9: Locating the Slot Guide and EMI Gasket

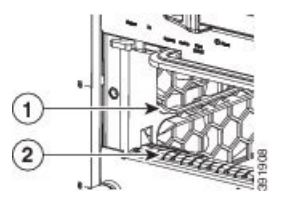

| 1 | Slot guides. Modules to be inserted between | 2 | EMI gasket. |
|---|---------------------------------------------|---|-------------|
|   | these slot guides.                          |   |             |

**Step 6** Carefully slide the module into the slot until the EMI gasket along the top edge of the module makes contact with the module or cover plate in the slot above it and the module ejector levers have both closed to approximately 45 degrees with respect to the module faceplate.

### Figure 10: Positioning the Module in the Chassis Slot

I

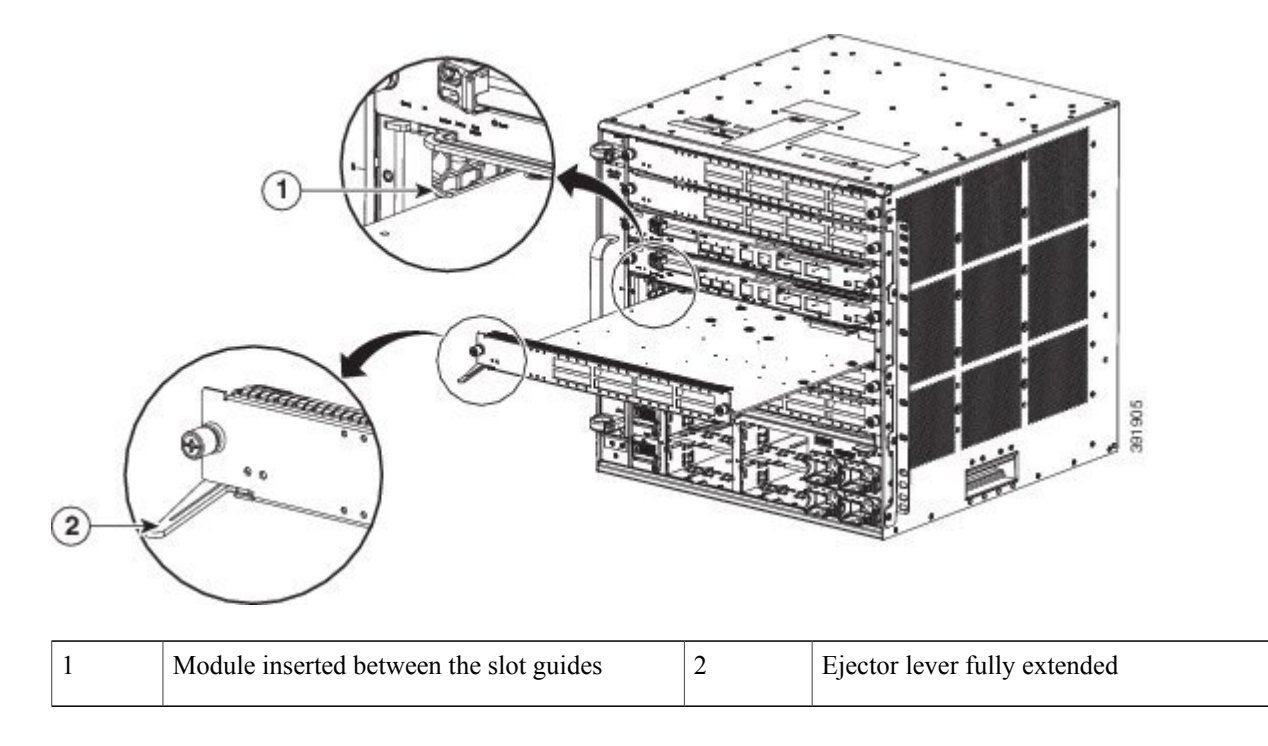

**Step 7** Using the thumb and forefinger of each hand, grasp the two ejector levers and gently press down to create a small 0.040 inch (1 mm) gap between the module's EMI gasket and the module or cover plate above it.

**Note** Do not press down too forcefully on the levers because they will bend and get damaged.

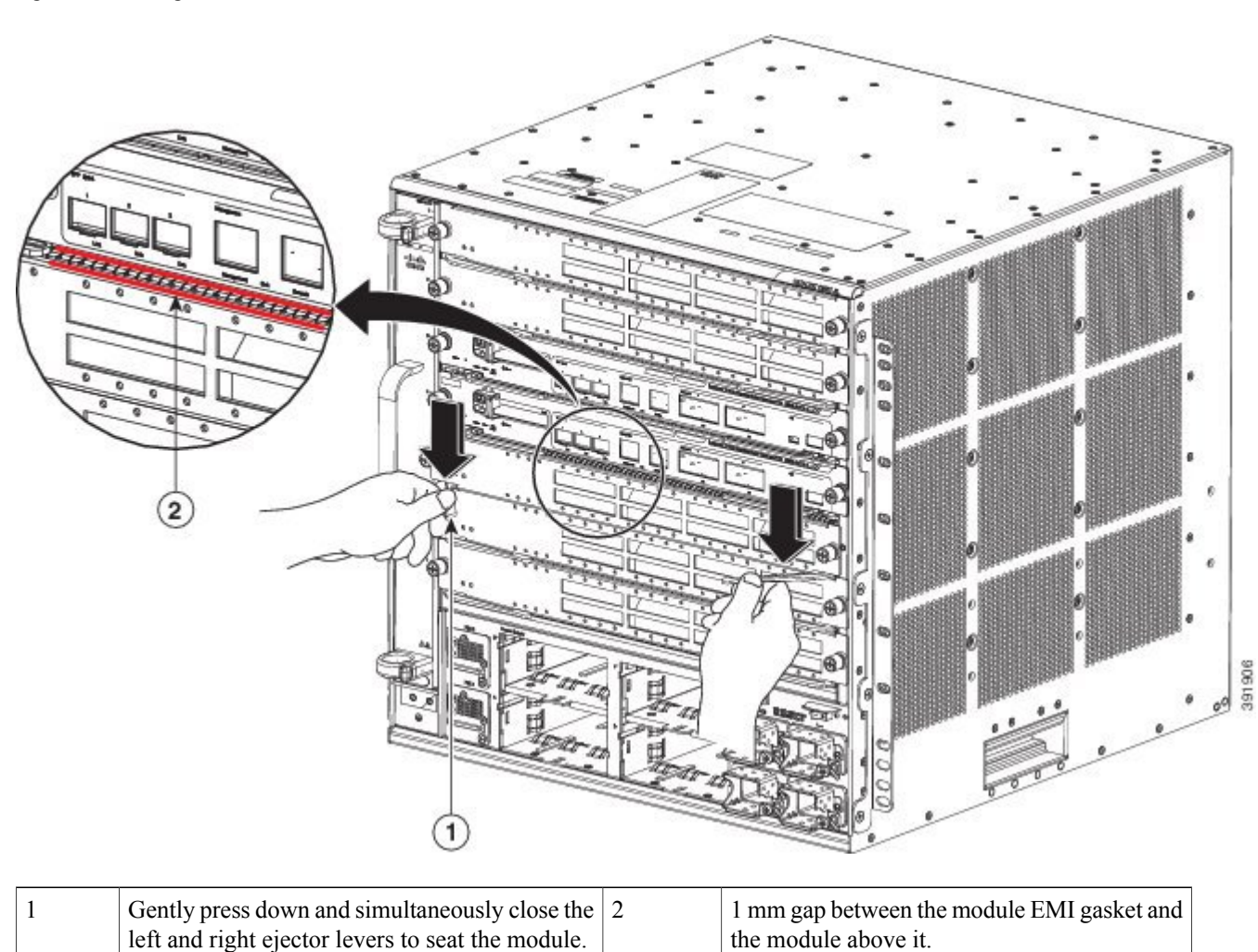

#### Figure 11: Clearing the EMI Gasket in the Chassis Slot

**Step 8** While gently pressing down, simultaneously close the left and right ejector levers to fully seat the module in the backplane connector. The ejector levers are fully closed when they are flush with the module faceplate.

Failure to fully seat the module in the backplane connector can result in error messages.

**Step 9** Make sure the ejector levers are fully closed and then tighten the two captive installation screws on the module.

#### Figure 12: Closing Ejector Levers in the Chassis Slot

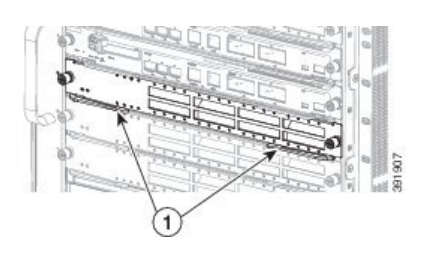

| 1 | Ejector levers fully closed and flush with the | - |
|---|------------------------------------------------|---|
|   | module faceplate                               |   |

- **Step 10** Verify that the module STATUS LED is lit. Periodically check the STATUS LED color:
  - If the STATUS LED changes from orange to green, the module has successfully completed the boot process and is now online.
  - If the STATUS LED remains orange or turns red, the module has not successfully completed the boot process and may have encountered an error. For more information about the orange or red STATUS LED states, see Appendix B.

### What to Do Next

- 1 Install switching-module filler plates (Cisco part numbers SLOTBLANK-09 or WS-X6K-SLOT-CVR-E) in any empty slots to maintain consistent airflow through the switch chassis.
- 2 Verify module installation.

### **Related Topics**

C6800-48P-TX and C6800-48P-TX-XL Ethernet Modules, on page 1 C6800-48P-TX and C6800-48P-TX-XL Specifications, on page 45 Ethernet Module LEDs, on page 55 Example: show module Command Output for C6800-48P-TX-XL, on page 41 C6800-48P-SFP and C6800-48P-SFP-XL Ethernet Modules, on page 4 C6800-48P-SFP and C6800-48P-SFP-XL Module Specifications, on page 46 Ethernet Module LEDs, on page 55 Example: show module Command Output for C6800-48P-SFP, on page 42 C6800-8P10G and C6800-8P10G-XL Ethernet Modules, on page 7 C6800-8P10G and C6800-8P10G-XL Module Specifications, on page 48 Ethernet Module LEDs, on page 55 C6800-16P10G and C6800-16P10G-XL Ethernet Modules, on page 11

C6800-16P10G and C6800-16P10G-XL Module Specifications, on page 49 Ethernet Module LEDs, on page 55 C6800-32P10G and C6800-32P10G-XL Ethernet Modules, on page 14 C6800-32P10G and C6800-32P10G-XL Module Specifications, on page 51 Ethernet Module LEDs, on page 55 C6800-8P40G and C6800-8P40G-XL Ethernet Modules, on page 18 C6800-8P40G and C6800-8P40G-XL Module Specifications, on page 52 Ethernet Module LEDs, on page 55 Preventing Electrostatic Discharge Damage , on page 24 Tools Required for Module Installation or Removal, on page 29

### **Removing an Ethernet Module**

### **Before You Begin**

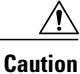

During this procedure, wear grounding wrist straps to avoid ESD damage to the module.

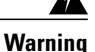

Invisible laser radiation may be emitted from disconnected fibers or connectors. Do not stare into beams or view directly with optical instruments. **Statement 1051** 

- **Step 1** Attach an ESD grounding strap to your wrist and to ground.
- **Step 2** Disconnect any network interface cables attached to the module.
- Step 3 Verify that the captive installation screws on all of the modules in the chassis are tight. This step ensures that the space created by the removed module is maintained. If the captive installation screws are loose, the EMI gaskets on the installed modules will push the modules toward the open slot, reducing the opening size and making it difficult to remove the module.
- **Step 4** Loosen the two captive screws on the module. Make sure that the two captive screws are completely unscrewed from the chassis.
- **Step 5** Place your thumbs on the left and right ejector levers and simultaneously rotate the levers outward to unseat the module from the backplane connector.
- **Step 6** Grasp the front edge of the module and slide the module part of the way out of the slot. Place your other hand under the module to support the weight of the module. Do not touch the module circuitry.
- **Step 7** Place the removed module on an antistatic mat or in an antistatic bag, or immediately reinstall it in another slot.
- **Step 8** Perform one of the following steps:
  - Install another module.
  - Install a module filler plate.

If the slot is to remain empty and is adjacent to a module, you must install a module filler plate (Cisco part numbers SLOTBLANK-09 or WS-X6K-SLOT-CVR-E) to maintain proper air flow through the chassis. Do not install a blank slot cover (Cisco part number WS-X6K-SLOT-CVR) over the unused slot.

**Warning** Blank faceplates and cover panels serve three important functions: they prevent exposure to hazardous voltages and currents inside the chassis; they contain electromagnetic interference (EMI) that might disrupt other equipment; and they direct the flow of cooling air through the chassis. Do not operate the system unless all cards, faceplates, front covers, and rear covers are in place. **Statement 1029** 

# Installing Transceivers and Module Connectors

Some Ethernet modules require that pluggable transceivers be installed in the module port sockets. These transceivers are normally shipped separately from the module and must be installed after the module is installed in the chassis slot.

For detailed instructions about installing the various kinds of pluggable transceivers and module connectors, see the following:

| Transceiver or Module Connector Type | Installation Procedure Document and Link                 |
|--------------------------------------|----------------------------------------------------------|
| SFP and SFP+                         | Cisco SFP and SFP+ Transceiver Module Installation Notes |
| QSFP+                                | Cisco CVR-4SFP10G-QSFP Reverse Adapter Installation Note |

### **Related Topics**

Pluggable Transceivers, on page 57 Module Connectors, on page 63

# **Attaching Network Interface Cables**

### **Attaching Optical Network Interface Cables**

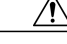

**Caution** Do not remove the plugs from the transceiver optical bores or the fiber-optic cable until you are ready to connect the cable. The plugs protect the transceiver optical bores and cable from contamination.

Step 1

1 Remove the dust plugs from the network interface cable optical connectors. Save the dust plugs for future use.

Step 2Immediately inspect and clean the optical connector's fiber-optic end-faces.<br/>Follow these guidelines:

- Always inspect and clean the SC or the LC connector end-faces just before making any connections. Contaminated
  connectors can damage the fiber and cause data errors.
- Always install protective covers on unused or disconnected components to prevent contamination.
- Step 3 Remove the dust plugs from the transceiver optical bores. If you are using the LX/LH GBIC with MMF, you need to install a patch cord between the GBIC and the MMF cable. The Read-Only WDM GBIC (WDM-GBIC-REC=) has only one optical bore (receive).
   Step 4 Instruction of the transceiver optical composition.
- **Step 4** Immediately attach the network interface cable optical connector to the transceiver. Follow these guidelines:
  - Always grasp the SC or the LC connector housing rather than the fiber-optic cable to plug or unplug the fiber-optic cable.
  - Use extreme care when removing or installing connectors so that you do not damage the connector housing or scratch the end-face surface of the fiber.

### **Mode-Conditioning Patch Cord**

When using the long-wavelength and long-haul (LX and LH) GBIC with 62.5-micron diameter multimode fiber (MMF), you must install a mode-conditioning patch cord (Cisco product number CAB-GELX-625 or equivalent) between the GBIC and the MMF cable on both the transmit and receive ends of the link.

When an unconditioned laser source designed for operation on single-mode optical fiber (SMF) is directly coupled to an MMF cable, an effect known as differential mode delay (DMD) might result in a degradation of the modal bandwidth of the optical fiber cable. This degradation results in a decrease in the link span (the distance between a transmitter and a receiver) that can be supported reliably. The effect of DMD can be overcome by conditioning the launch characteristics of a laser source. A practical means of performing this conditioning is to use a device called a mode-conditioning patch cord.

A mode-conditioning patch cord is required for 1000BASE-LX and LH applications over FDDI-grade, OM1, and OM2 fiber-cable types. Mode-conditioning patch cords should not be used for applications over OM3 fiber cable (laser-optimized fiber cable). For more information about mode-conditioning patch cords, see the

Use of Mode Conditioning Patch Cables in Gigabit Ethernet and 10 Gigabit Ethernet Laser-Based Transmissions bulletin available on Cisco.com.

### Figure 13: Mode Conditioning Patch Cord with SC (GBIC Transceiver) Connector

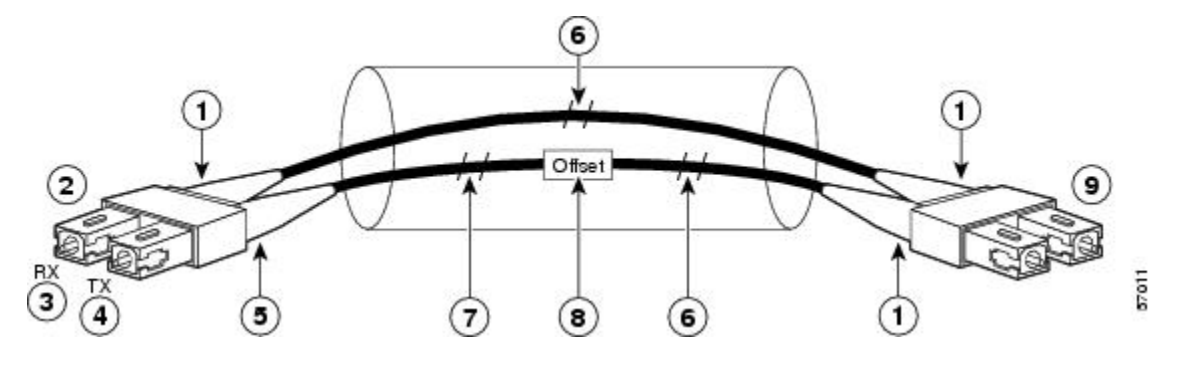

| 1 | Beige color identifier        | 6 | MMF                     |
|---|-------------------------------|---|-------------------------|
| 2 | To Gigabit Ethernet interface | 7 | Single-mode fiber (SMF) |
| 3 | RX (receiver)                 | 8 | Offset junction         |
| 4 | TX (transmitter)              | 9 | To cable plant          |
| 5 | Blue color identifier         |   |                         |

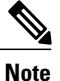

We recommend that you use the LX and LH GBIC and MMF with the patch cord for short link distances of 33 to 328 feet (10 to 100 meters) because not using the patch could result in an elevated bit error rate (BER).

The patch cord is required to comply with IEEE standards. IEEE found that link distances could not be met with certain types of fiber-optic cable due to a problem in the center of some fiber-optic cable cores. The solution is to launch light from the laser at a precise offset from the center by using the patch cord. At the output of the patch cord, the LX and LH GBIC complies with the IEEE 802.3z standard for 1000BASE-LX.

### **Installing the Patch Cord**

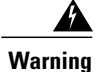

Invisible laser radiation may be emitted from disconnected fibers or connectors. Do not stare into beams or view directly with optical instruments. Statement 1051

To install the patch cord, perform these steps:

### **SUMMARY STEPS**

- 1. Plug the end of the patch cord labeled To Equipment into the GBIC. See Figure 14: Patch Cord Installation, on page 40.
- **2.** Plug the end labeled To Cable Plant into the patch panel. See Figure 14: Patch Cord Installation, on page 40.

### **DETAILED STEPS**

- **Step 1** Plug the end of the patch cord labeled To Equipment into the GBIC. See Figure 14: Patch Cord Installation, on page 40.
- **Step 2** Plug the end labeled To Cable Plant into the patch panel. See Figure 14: Patch Cord Installation, on page 40. The patch cord is 9.8-feet (3-meters) long and has duplex SC male connectors at each end.

### Figure 14: Patch Cord Installation

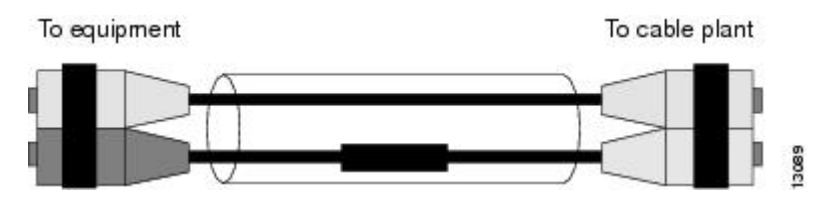

### **Connecting Transceivers to a Copper Network**

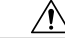

**Caution** To comply with GR-1089 intrabuilding lightning immunity requirements, you must use grounded, shielded, twisted-pair Category 5 cabling.

| Step 1 | Insert the network cable RJ-45 connector into the RJ-45 connector on the transceiver.                               |  |  |  |  |  |  |
|--------|----------------------------------------------------------------------------------------------------|--|--|--|--|--|--|
|        | When connecting to a 1000BASE-T-compatible switch or repeater, use four-twisted-pair, crossover Category 5 cabling. |  |  |  |  |  |  |
| Step 2 | Insert the other end of the network cable into an RJ-45 connector on a 1000BASE-T-compatible target device          |  |  |  |  |  |  |

# **Verifying the Installation**

I

### **Verifying Newly Installed Modules**

Enter the **show module** or **show port** [*modnum/port\_num*] privileged EXEC command. This verifies that the system acknowledges the new modules and has brought them online.

#### What to Do Next

Enter the **ping** *host* user EXEC command to ping a host and check connectivity. If the host is unresponsive, check the IP address of the switch and default IP route, if appropriate.

### Example: show module Command Output for C6800-48P-TX-XL

These are examples of the show module command output for the C6800-48P-TX-XL Ethernet module:

| Swit<br>Swi                       | .cn# <b>s</b><br>.tch N                           | <b>now modu</b><br>umber:                                                      | 1 <b>e sw</b>                                               | Role                                                   | e: Vi                                                         | irtual                                                             | Swit                                                        | ch St                                                   | andby                                                          |                                                                      |                                                             |                                                             |                                                     |                                                                      |
|-----------------------------------|---------------------------------------------------|--------------------------------------------------------------------------------|-------------------------------------------------------------|--------------------------------------------------------|---------------------------------------------------------------|--------------------------------------------------------------------|-------------------------------------------------------------|---------------------------------------------------------|----------------------------------------------------------------|----------------------------------------------------------------------|-------------------------------------------------------------|-------------------------------------------------------------|-----------------------------------------------------|----------------------------------------------------------------------|
| Mod                               | Ports                                             | Card Ty                                                                        | pe                                                          |                                                        |                                                               |                                                                    |                                                             |                                                         | Model                                                          |                                                                      |                                                             |                                                             | Seri                                                | lal No.                                                              |
| 1<br>2<br>3<br>4<br>5<br><b>6</b> | 20<br>4<br>5<br>5<br>4<br><b>48</b>               | DCEF2T<br>WiSM 2<br>Supervi<br>Supervi<br>Network<br>DCEF-XL                   | 4 por<br>WLAN<br>sor E<br>sor E<br>Anal                     | t 40GH<br>Servic<br>ngine<br>ngine<br>ysis M<br>10/100 | E / 16<br>ce Moc<br>2T 10<br>2T 10<br>40dule<br><b>0/1000</b> | 5 port<br>dule<br>)GE w/<br>)GE w/<br>e 3<br><b>)MB Et</b>         | 10GE<br>CTS<br>CTS<br><b>herne</b>                          | (CSSO<br>(Hot)                                          | WS-X6<br>WS-SV<br>VS-SU<br>VS-SU<br>WS-SV<br>C6800             | 904-<br>C-WI<br>P2T-<br>P2T-<br>C-NAI<br>- <b>48P</b>                | 40G<br>SM2-K9<br>10G<br>10G<br>4-3-K9<br><b>-TX-XL</b>      | - <b></b><br>)<br>)                                         | SAL1<br>SAL1<br>SAL1<br>SAL1<br>SAL1<br>SAL1        | .624E826<br>L523FLRV<br>L7152F6Q<br>L7152F7C<br>L6127XFD<br>L736CC7W |
| Mod                               | MAC a                                             | ddresses                                                                       |                                                             |                                                        |                                                               |                                                                    | Hw                                                          | Fw                                                      |                                                                |                                                                      | Sw                                                          |                                                             |                                                     | Status                                                               |
| <br>1<br>2<br>3<br>4<br>5<br>6    | 1cdf<br>e05f<br>2c54<br>2c54<br>1cdf<br>7c69      | .0f9b.df<br>.b994.26<br>.2dc4.a0<br>.2dc3.74<br>.0f9b.a7<br>.f69b.c8           | 26 to<br>60 to<br>a5 to<br>99 to<br>6e to<br>d8 to          | 1cdf.<br>e05f.<br>2c54.<br>2c54.<br>1cdf.<br>7c69.     | 0f9b.<br>b994.<br>2dc4.<br>2dc3.<br>0f9b.<br>f69b.            | .df39<br>.266f<br>.a0ac<br>.74a0<br>.a77d<br>.c907                 | 1.0<br>1.0<br>1.5<br>1.5<br>1.1<br>0.1                      | 12<br>12<br>12<br>12<br>12<br>12<br>12<br>12            | .2 (50r<br>.2 (18r<br>.2 (50r<br>.2 (50r<br>.2 (50r<br>.2 (18r | ) SYL<br>) S1<br>) SYS<br>) SYS<br>) SYL<br>) S1                     | 15.1(<br>15.1(<br>15.1(<br>15.1(<br>15.1(<br>15.1(<br>15.1( | 2) SY<br>2) SY<br>2) SY<br>2) SY<br>2) SY<br>2) SY<br>2) SY | 2<br>2<br>2<br>2<br>2<br>2<br>2<br>2<br>2<br>2<br>2 | Ok<br>Ok<br>Ok<br>Ok<br>Ok<br>Ok<br>Ok                               |
| Mod                               | Sub-                                              | Module                                                                         |                                                             |                                                        |                                                               | Model                                                              |                                                             |                                                         | Se                                                             | rial                                                                 |                                                             | Hw                                                          |                                                     | Status                                                               |
| 1<br>3<br>4<br>4<br>5/0<br>6      | Dist<br>Poli<br>CPU<br>Poli<br>CPU<br>NAM<br>Dist | ributed<br>cy Featu<br>Daughter<br>cy Featu<br>Daughter<br>Applicat<br>ributed | Forwa<br>re Ca<br>board<br>re Ca<br>board<br>ion P<br>Forwa | rding<br>rd 4<br>rd 4<br>rocess<br>rding               | Card<br>sor<br>Card                                           | WS-F61<br>VS-F61<br>VS-F61<br>VS-F61<br>VS-F61<br>SVC-A1<br>WS-F61 | K-DFC<br>K-PFC<br>K-MSF<br>K-PFC<br>K-MSF<br>PP-PF<br>K-DFC | 24-EXL<br>24XL<br>2C5<br>24XL<br>2C5<br>20C-1<br>24-AXL | SA<br>SA<br>SA<br>SA<br>SA<br>SA                               | L1532<br>D1422<br>L1714<br>D1423<br>L1714<br>L1714<br>L1714<br>L1734 | 2M1VE<br>2005E<br>42D69<br>502KP<br>424F1<br>065NJ<br>6CC7W | 1.0<br>0.5<br>2.0<br>0.5<br>2.0<br>1.0                      | 09<br>09<br>09                                      | Ok<br>Ok<br>Ok<br>Ok<br>Ok<br>Ok                                     |
| Base<br>Mod                       | PID:<br>Mode                                      | 1                                                                              | Ser                                                         | ial No                                                 | <b>.</b>                                                      |                                                                    |                                                             |                                                         |                                                                |                                                                      |                                                             |                                                             |                                                     |                                                                      |
| 5                                 | WS-SV                                             | C-APP-HW                                                                       |                                                             | SAL1                                                   | <br>5127XE                                                    | FD                                                                 |                                                             |                                                         |                                                                |                                                                      |                                                             |                                                             |                                                     |                                                                      |
| Mod                               | Onli                                              | ne Diag                                                                        | Statu                                                       | s                                                      |                                                               |                                                                    |                                                             |                                                         |                                                                |                                                                      |                                                             |                                                             |                                                     |                                                                      |
| 1<br>2<br>3<br>4<br>5<br>5/0      | Pass<br>Pass<br>Pass<br>Pass<br>Not<br>Not        | Applicab<br>Applicab                                                           | le                                                          |                                                        |                                                               |                                                                    |                                                             |                                                         |                                                                |                                                                      |                                                             |                                                             |                                                     |                                                                      |

1

| 6    | Pass                            |            |             |         |       |          |
|------|---------------------------------|------------|-------------|---------|-------|----------|
| Swit | cch#show module switch 1 slot 6 |            |             |         |       |          |
| Swi  | itch Number: 1 Role: Virtu      | ual Switch | Standby     |         |       |          |
| Mod  | Ports Card Type                 |            | Model       |         | Ser   | ial No.  |
| 6    | 48 DCEF-XL 48P 10/100/1000MB    | Ethernet   | C6800-48    | P-TX-XL | SAL   | 1736CC7W |
| Mod  | MAC addresses                   | Hw         | Fw          | Sw      |       | Status   |
| 6    | 7c69.f69b.c8d8 to 7c69.f69b.c90 | 0.1        | 12.2(18r)S1 | 15.1(2  | 2)SY2 | Ok       |
| Mod  | Sub-Module Mod                  | del        | Seria       | l       | Hw    | Status   |
| 6    | Distributed Forwarding Card WS- | -F6K-DFC4- | AXL SAL17   | 36CC7W  | 0.1   | Ok       |
| Mod  | Online Diag Status              |            |             |         |       |          |
| 6    | Pass                            |            |             |         |       |          |

### **Related Topics**

Installing an Ethernet Switching Module, on page 31 C6800-48P-TX and C6800-48P-TX-XL Ethernet Modules, on page 1

### Example: show module Command Output for C6800-48P-SFP

These are examples of the show module command output for the C6800-48P-SFP Ethernet module:

| Swi<br>Swi            | tch# <b>show module sw 2</b><br>itch Number: 2 Role: Virtua                                                                                                    | al Switch A                                                          | ctive                                                                                                    |                                                               |
|-----------------------|----------------------------------------------------------------------------------------------------|----------------------------------------------------------------------|----------------------------------------------------------------------------------------------------|---------------------------------------------------------------|
| Mod                   | Ports Card Type                                                                                                    |                                                                      | Model                                                                                                    | Serial No.                                                    |
| 1<br>3<br>4           | 20 DCEF2T 4 port 40GE / 16 port<br>5 Supervisor Engine 2T 10GE w/<br>5 Supervisor Engine 2T 10GE w/                                                                                        | : 10GE<br>'CTS (Acti<br>'CTS (CSSO                                   | WS-X6904-40G<br>VS-SUP2T-10G<br>VS-SUP2T-10G                                                                   | SAL1627FUGE<br>SAL17152N0N<br>SAL17152F4G                     |
| 7                     | 48 DCEF 48P 1GE SFP                                                                                                    |                                                                      | C6800-48P-SFP                                                                                                  | SAL1810N5E2                                                   |
| Mod                   | MAC addresses                                                                                                    | Hw Fw                                                                | Sw                                                                                                    | Status                                                        |
| 1<br>3<br>4<br>7      | 1cdf.0f9b.e9fa to 1cdf.0f9b.ea0d<br>5057.a8e2.5e85 to 5057.a8e2.5e8c<br>5057.a8e2.5e4e to 5057.a8e2.5e55<br>b838.61d7.fca8 to b838.61d7.fcd7                                               | 1.0 12<br>1.5 12<br>1.5 12<br>0.1 12                                 | .2 (50r) SYL 15.1 (<br>.2 (50r) SYS 15.1 (<br>.2 (50r) SYS 15.1 (<br>.2 (50r) SYS 15.1 (<br>.2 (18r) S1 15.1 ( | 2) SY2 Ok<br>2) SY2 Ok<br>2) SY2 Ok<br>2) SY2 Ok<br>2) SY2 Ok |
| Mod                   | Sub-Module Model                                                                                                    | -                                                                    | Serial                                                                                                    | Hw Status                                                     |
| 1<br>3<br>4<br>4<br>7 | Distributed Forwarding Card WS-F6<br>Policy Feature Card 4 VS-F6<br>CPU Daughterboard VS-F6<br>Policy Feature Card 4 VS-F6<br>CPU Daughterboard VS-F6<br>Distributed Forwarding Card WS-F6 | K-DFC4-EXL<br>K-PFC4XL<br>K-MSFC5<br>K-PFC4XL<br>K-MSFC5<br>K-DFC4-A | SAL1535P0LR<br>SAD1352022C<br>SAL17152L07<br>SAD140801W1<br>SAL17152KZK<br>SAL1810N5AL                         | 1.0 Ok<br>0.509 Ok<br>2.0 Ok<br>0.509 Ok<br>2.0 Ok<br>2.0 Ok  |
| Mod                   | Online Diag Status                                                                                                    |                                                                      |                                                                                                    |                                                               |
| 1<br>3<br>4<br>7      | Pass<br>Pass<br>Pass<br>Pass                                                                                                    |                                                                      |                                                                                                    |                                                               |
| Swi<br>Swi            | tch# <b>show module switch 2 slot 7</b><br>itch Number: 2 Role: Virtua                                                                                                    | al Switch A                                                          | ctive                                                                                                    |                                                               |

| Mod | Ports Card Type                 |            | Model            | Serial No.  |
|-----|---------------------------------|------------|------------------|-------------|
| 7   | 48 DCEF 48P 1GE SFP             |            | C6800-48P-SFP    | SAL1810N5E2 |
| Mod | MAC addresses                   | Hw         | Fw Sw            | Status      |
| 7   | b838.61d7.fca8 to b838.61d7.fcd | 17 0.1     | 12.2(18r)S1 15.1 | (2)SY2 Ok   |
| Mod | Sub-Module Mod                  | lel        | Serial           | Hw Status   |
| 7   | Distributed Forwarding Card WS- | F6K-DFC4-A | A SAL1810N5AL    | 2.0 Ok      |
| Mod | Online Diag Status              |            |                  |             |
| 7   | Pass                            |            |                  |             |

### **Related Topics**

I

Installing an Ethernet Switching Module, on page 31 C6800-48P-SFP and C6800-48P-SFP-XL Ethernet Modules, on page 4

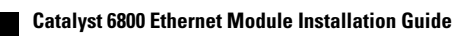

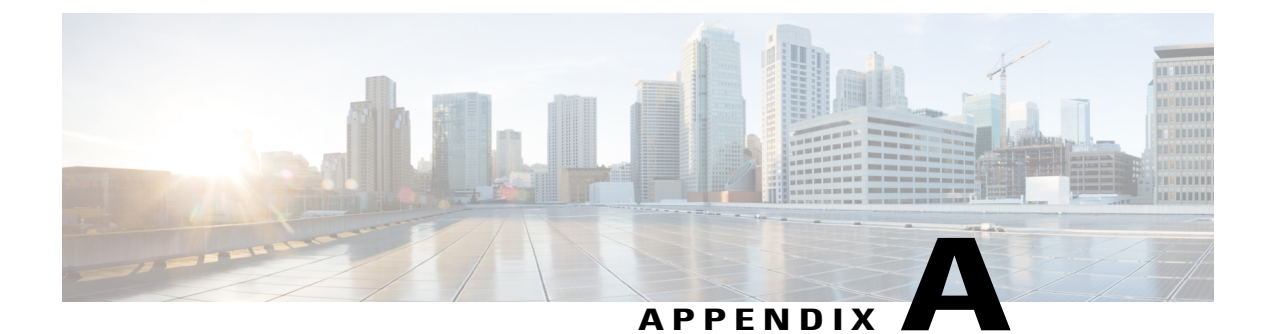

# **Module Specifications**

- 10/100/1000 Ethernet Module Specifications, page 45
- 1-Gigabit Ethernet Module Specifications, page 46
- 10-Gigabit Ethernet Module Specifications, page 48
- 40-Gigabit Ethernet Module Specifications, page 52

# 10/100/1000 Ethernet Module Specifications

### C6800-48P-TX and C6800-48P-TX-XL Specifications

The following table lists the physical specifications of the modules:

Table 7: C6800-48P-TX and C6800-48P-TX-XL Physical Specifications

| ltem                   | Specification                                                                 |
|------------------------|-------------------------------------------------------------------------------|
| Dimensions (H x W x D) | 1.2 x 14.4 x 16 in. (3.0 x 35.6 x 40.6 cm). Occupies one slot in the chassis. |
| Weight                 | C6800-48P-TX-8.24 lb (3.74 kg)<br>C6800-48P-TX-XL-8.06 lb (3.66 kg)           |

The following table lists the environmental specifications of the modules:

### Table 8: C6800-48P-TX and C6800-48P-TX-XL Environmental Specifications

| Item                  | Specification                                                |
|-----------------------|--------------------------------------------------------------|
| Operating temperature | Certified for operation: 32° to 104°F (0° to 40°C)           |
|                       | Designed and tested for operation: 32° to 130°F (0° to 55°C) |

| Item                                  | Specification                                                                                                    |
|---------------------------------------|----------------------------------------------------------------------------------------------------|
| Humidity (RH) ambient (noncondensing) | 10 to 90 percent                                                                                                    |
| Operating altitude                    | Certified for operation: 0 to 6500 ft (0 to 2000 m)<br>Designed and tested for operation: -200 to 10,000 ft (-60 to 3000 m) |

#### Table 9: C6800-48P-TX and C6800-48P-TX-XL - Power and Heat Values

| Switch Model + DFC Card                                                          | Module<br>Current<br>(Amps) <sup>4</sup> . | Module<br>Power<br>(Watts) | AC-Input<br>Power<br>(Watts) | AC Heat<br>Diss.<br>(BTU/HR) | DC-Input<br>Power<br>(Watts) | DC Heat<br>Diss.<br>(BTU/HR) |
|----------------------------------------------------------------------------------|--------------------------------------------|----------------------------|------------------------------|------------------------------|------------------------------|------------------------------|
| Cisco Catalyst 6807-XL<br>Switch (C6800-48P-TX<br>+ WS-F6K-DFC4-A)               | 7.786                                      | 404.872                    | 404.872                      | 1381.480                     | -                            | -                            |
| Cisco Catalyst 6807-XL<br>Switch<br>(C6800-48P-TX-XL +<br>WS-F6K-DFC4-AXL)       | 7.883                                      | 409.916                    | 409.916                      | 1398.691                     | -                            | -                            |
| Cisco Catalyst 6500-E<br>Series Switch<br>(C6800-48P-TX +<br>WS-F6K-DFC4-A)      | 9.640                                      | 404.88                     | 404.88                       | 1381.507                     | 404.88                       | 1381.507                     |
| Cisco Catalyst 6500-E<br>Series Switch<br>(C6800-48P-TX-XL +<br>WS-F6K-DFC4-AXL) | 9.760                                      | 409.92                     | 409.92                       | 1398.705                     | 409.92                       | 1398.705                     |

<sup>4</sup> On a Cisco Catalyst 6807-XL switch, module current is @ 52V and on a Cisco Catalyst 6500-E Series switch, module current is @ 42V

### **Related Topics**

Installing an Ethernet Switching Module, on page 31 C6800-48P-TX and C6800-48P-TX-XL Ethernet Modules, on page 1

# **1-Gigabit Ethernet Module Specifications**

### C6800-48P-SFP and C6800-48P-SFP-XL Module Specifications

The following table lists the physical specifications of the modules:

I

| ltem                   | Specification                                                                             |
|------------------------|-------------------------------------------------------------------------------------------|
| Dimensions (H x W x D) | $1.2 \times 14.4 \times 16$ in. (3.0 x 35.6 x 40.6 cm). Occupies one slot in the chassis. |
| Weight                 | C6800-48P-SFP—9.03 lb (4.1 kg)                                                            |
|                        | C6800-48P-SFP-XL-8.70 lb (3.95 kg)                                                        |

### Table 10: C6800-48P-SFP and C6800-48P-SFP-XL - Physical Specifications

The following table lists the environmental specifications of the modules:

| Table 11: C6800-48P-SFP and C6800-48P-SFP-XL - Environmental Specificati | ons |
|--------------------------------------------------------------------------|-----|
|                                                                          |     |

| ltem                                     | Specification                                                        |
|------------------------------------------|----------------------------------------------------------------------|
| Operating temperature                    | Certified for operation: 32° to 104°F (0° to 40°C)                   |
|                                          | Designed and tested for operation: 32° to 130°F (0° to 55°C)         |
| Humidity (RH) ambient<br>(noncondensing) | 10 to 90 percent                                                     |
| Operating altitude                       | Certified for operation: 0 to 6500 ft (0 to 2000 m)                  |
|                                          | Designed and tested for operation: -200 to 10,000 ft (-60 to 3000 m) |

#### Table 12: C6800-48P-SFP and C6800-48P-SFP-XL - Power and Heat Values

| Switch Model + DFC Card                                                      | Module<br>Current<br>(Amps) <sup>5</sup> | Module<br>Power<br>(Watts) | AC-Input<br>Power<br>(Watts) | AC Heat<br>Diss.<br>(BTU/HR) | DC-Input<br>Power<br>(Watts) | DC Heat<br>Diss.<br>(BTU/HR) |
|------------------------------------------------------------------------------|------------------------------------------|----------------------------|------------------------------|------------------------------|------------------------------|------------------------------|
| Cisco Catalyst 6807-XL<br>Switch (C6800-48P-SFP<br>+ WS-F6K-DFC4-A)          | 6.429                                    | 334.308                    | 334.308                      | 1140.706                     | -                            | -                            |
| Cisco Catalyst 6807-XL<br>Switch<br>(C6800-48P-SFP-XL +<br>WS-F6K-DFC4-AXL)  | 6.526                                    | 339.352                    | 339.352                      | 1157.917                     | -                            | -                            |
| Cisco Catalyst 6500-E<br>Series Switch<br>(C6800-48P-SFP +<br>WS-F6K-DFC4-A) | 7.960                                    | 334.32                     | 334.32                       | 1140.747                     | 334.32                       | 1140.747                     |

| Switch Model + DFC Card                                                           | Module              | Module  | AC-Input | AC Heat  | DC-Input | DC Heat  |
|-----------------------------------------------------------------------------------|---------------------|---------|----------|----------|----------|----------|
|                                                                                   | Current             | Power   | Power    | Diss.    | Power    | Diss.    |
|                                                                                   | (Amps) <sup>5</sup> | (Watts) | (Watts)  | (BTU/HR) | (Watts)  | (BTU/HR) |
| Cisco Catalyst 6500-E<br>Series Switch<br>(C6800-48P-SFP-XL +<br>WS-F6K-DFC4-AXL) | 8.080               | 339.36  | 339.36   | 1157.944 | 339.36   | 1157.944 |

<sup>5</sup> On the Catalyst 6807-XL switch, module current is @ 52V and on a Catalyst 6500-E Series switch, module current is @ 42V.

#### **Related Topics**

Installing an Ethernet Switching Module, on page 31 C6800-48P-SFP and C6800-48P-SFP-XL Ethernet Modules, on page 4

# **10-Gigabit Ethernet Module Specifications**

# C6800-8P10G and C6800-8P10G-XL Module Specifications

The following table lists the physical specifications of the modules:

### **Table 13: Physical Specifications**

| Item                   | Specification                                       |
|------------------------|-----------------------------------------------------|
| Dimensions (H x W x D) | 1.73 x 15.4 x 16.4 inches (4.39 x 39.11 x 41.65 cm) |
| Weight                 | 11.02 lb (5.0 kg)                                   |

The following table lists the environmental specifications of the modules:

#### **Table 14: Environmental Specifications**

| Item                                  | Specification                                                        |
|---------------------------------------|----------------------------------------------------------------------|
| Operating temperature                 | Certified for operation: 32° to 104°F (0° to 40°C)                   |
|                                       | Designed and tested for operation: 32° to 130°F (0° to 55°C)         |
| Humidity (RH) ambient (noncondensing) | 10 to 90 percent                                                     |
| Operating altitude                    | Certified for operation: 0 to 6500 ft (0 to 2000 m)                  |
|                                       | Designed and tested for operation: -200 to 10,000 ft (-60 to 3000 m) |

| Switch Model + DFC Card                                                                                                    | Module<br>Current<br>(Amps) <sup>6</sup> | Module<br>Power<br>(Watts) | AC-Input<br>Power<br>(Watts) | AC Heat<br>Diss.<br>(BTU/HR) | DC-Input<br>Power<br>(Watts) | DC Heat<br>Diss.<br>(BTU/HR) |
|----------------------------------------------------------------------------------------------------|------------------------------------------|----------------------------|------------------------------|------------------------------|------------------------------|------------------------------|
| Cisco Catalyst 6807-XL<br>Switch                                                                                                    | 6.86                                     | 357                        | 357                          | 1218.13                      | —                            | —                            |
| These values apply to the<br>C6800-8P10G (comes<br>installed with<br>WS-F6K-DFC4-E) and<br>the C6800-8P10G-XL<br>(comes installed with<br>WS-F6K-DFC4-EXL)<br>modules |                                          |                            |                              |                              |                              |                              |
| Cisco Catalyst 6500-E<br>Series Switch                                                                                                    | 8.5                                      | 357                        | 357                          | 1218.13                      | 357                          | 1218.13                      |
| These values apply to the<br>C6800-8P10G (comes<br>installed with<br>WS-F6K-DFC4-E) and<br>the C6800-8P10G-XL<br>(comes installed with<br>WS-F6K-DFC4-EXL)<br>modules |                                          |                            |                              |                              |                              |                              |

#### Table 15: Power and Heat Values

<sup>6</sup> On a Cisco Catalyst 6807-XL switch, module current is @ 52V.

On a Cisco Catalyst 6503-E and 6504-E module current is @50V; On all other Cisco Catalyst 6500-E Series switches, module current is @ 42V.

### **Related Topics**

Installing an Ethernet Switching Module, on page 31 C6800-8P10G and C6800-8P10G-XL Ethernet Modules, on page 7

### C6800-16P10G and C6800-16P10G-XL Module Specifications

The following table lists the physical specifications of the modules:

### **Table 16: Physical Specifications**

| ltem                   | Specification                                       |
|------------------------|-----------------------------------------------------|
| Dimensions (H x W x D) | 1.73 x 15.4 x 16.4 inches (4.39 x 39.11 x 41.65 cm) |
| Weight                 | 11.02 lb (5.0 kg)                                   |

The following table lists the environmental specifications of the modules:

| Table 17: | Environmental | <b>Specifications</b> |
|-----------|---------------|-----------------------|
|-----------|---------------|-----------------------|

| Item                                  | Specification                                                        |
|---------------------------------------|----------------------------------------------------------------------|
| Operating temperature                 | Certified for operation: 32° to 104°F (0° to 40°C)                   |
|                                       | Designed and tested for operation: 32° to 130°F (0° to 55°C)         |
| Humidity (RH) ambient (noncondensing) | 10 to 90 percent                                                     |
| Operating altitude                    | Certified for operation: 0 to 6500 ft (0 to 2000 m)                  |
|                                       | Designed and tested for operation: -200 to 10,000 ft (-60 to 3000 m) |

### **Table 18: Power and Heat Values**

| Switch Model + DFC Card                                                                                                    | Module<br>Current<br>(Amps) <sup>7</sup> | Module<br>Power<br>(Watts) | AC-Input<br>Power<br>(Watts) | AC Heat<br>Diss.<br>(BTU/HR) | DC-Input<br>Power<br>(Watts) | DC Heat<br>Diss.<br>(BTU/HR) |
|----------------------------------------------------------------------------------------------------|------------------------------------------|----------------------------|------------------------------|------------------------------|------------------------------|------------------------------|
| Cisco Catalyst 6807-XL<br>Switch                                                                                                    | 6.86                                     | 357                        | 357                          | 1218.13                      | _                            | _                            |
| These values apply to the<br>C6800-16P10G (comes<br>installed with<br>WS-F6K-DFC4-E) and<br>the C6800-16P10G-XL<br>(comes installed with<br>WS-F6K-DFC4-EXL)<br>modules                                           |                                          |                            |                              |                              |                              |                              |
| Cisco Catalyst 6500-E<br>Series Switch<br>These values apply to the<br>C6800-16P10G (comes<br>installed with<br>WS-F6K-DFC4-E) and<br>the C6800-16P10G-XL<br>(comes installed with<br>WS-F6K-DFC4-EXL)<br>modules | 8.5                                      | 357                        | 357                          | 1218.13                      | 357                          | 1218.13                      |

 $^7~$  On a Cisco Catalyst 6807-XL switch, module current is @ 52V.

On a Cisco Catalyst 6503-E and 6504-E module current is @50V; On all other Cisco Catalyst 6500-E Series switches, module current is @ 42V.

I

### **Related Topics**

Installing an Ethernet Switching Module, on page 31 C6800-16P10G and C6800-16P10G-XL Ethernet Modules, on page 11

# C6800-32P10G and C6800-32P10G-XL Module Specifications

The following table lists the physical specifications of the modules:

#### **Table 19: Physical Specifications**

| Item                   | Specification                                       |
|------------------------|-----------------------------------------------------|
| Dimensions (H x W x D) | 1.73 x 15.4 x 16.4 inches (4.39 x 39.11 x 41.65 cm) |
| Weight                 | 14.33 lb (6.5 kg)                                   |

The following table lists the environmental specifications of the modules:

### Table 20: Environmental Specifications

| Item                                  | Specification                                                        |
|---------------------------------------|----------------------------------------------------------------------|
| Operating temperature                 | Certified for operation: 32° to 104°F (0° to 40°C)                   |
|                                       | Designed and tested for operation: 32° to 130°F (0° to 55°C)         |
| Humidity (RH) ambient (noncondensing) | 10 to 90 percent                                                     |
| Operating altitude                    | Certified for operation: 0 to 6500 ft (0 to 2000 m)                  |
|                                       | Designed and tested for operation: -200 to 10,000 ft (-60 to 3000 m) |

| Switch Model + DFC Card                                                                                                    | Module<br>Current (A)<br><sup>8</sup> | Module<br>Power<br>(Watts) | AC-Input<br>Power<br>(Watts) | AC Heat<br>Diss.<br>(BTU/HR) | DC-Input<br>Power<br>(Watts) | DC Heat<br>Diss.<br>(BTU/HR) |
|----------------------------------------------------------------------------------------------------|---------------------------------------|----------------------------|------------------------------|------------------------------|------------------------------|------------------------------|
| Cisco Catalyst 6807-XL<br>Switch                                                                                                    | 11.3                                  | 588                        | 588                          | 2006.33                      | _                            | _                            |
| These values apply to the<br>C6800-32P10G (comes<br>installed with<br>WS-F6K-DFC4-E) and<br>the C6800-32P10G-XL<br>(comes installed with<br>WS-F6K-DFC4-EXL)<br>modules                                           |                                       |                            |                              |                              |                              |                              |
| Cisco Catalyst 6500-E<br>Series Switch<br>These values apply to the<br>C6800-32P10G (comes<br>installed with<br>WS-F6K-DFC4-E) and<br>the C6800-32P10G-XL<br>(comes installed with<br>WS-F6K-DFC4-EXL)<br>modules | 14                                    | 588                        | 588                          | 2006.33                      | 588                          | 2006.33                      |

#### Table 21: Power and Heat Values

<sup>8</sup> On a Cisco Catalyst 6807-XL switch, module current is @ 52V.

On a Cisco Catalyst 6503-E and 6504-E module current is @50V; On all other Cisco Catalyst 6500-E Series switches, module current is @ 42V.

### **Related Topics**

Installing an Ethernet Switching Module, on page 31 C6800-32P10G and C6800-32P10G-XL Ethernet Modules, on page 14

# **40-Gigabit Ethernet Module Specifications**

### C6800-8P40G and C6800-8P40G-XL Module Specifications

The following table lists the physical specifications of the modules:

### Table 22: Physical Specifications

| ltem                   | Specification                                                                                       |
|------------------------|----------------------------------------------------------------------------------------------------|
| Dimensions (H x W x D) | 1.73 x 15.4 x 16.4 inches (4.39 x 39.11 x 41.65 cm)                                                 |
| Weight                 | <ul> <li>12.52 lb (5.68kg) for C6800-8P40G</li> <li>12.79 lb (5.80kg) for C6800-8P40G-XL</li> </ul> |

### Table 23: Power and Heat Values

| Switch Model + DFC Card                                                     | Module<br>Current (A)<br>9 | Module<br>Power<br>(Watts) | AC-Input<br>Power<br>(Watts) | AC Heat<br>Diss.<br>(BTU/HR) | DC-Input<br>Power<br>(Watts) | DC Heat<br>Diss.<br>(BTU/HR) |
|-----------------------------------------------------------------------------|----------------------------|----------------------------|------------------------------|------------------------------|------------------------------|------------------------------|
| Cisco Catalyst 6807-XL<br>Switch                                            | 11.3                       | 588                        | 588                          | 2006.33                      | _                            | _                            |
| These values apply to the<br>C6800-8P40G (comes<br>installed with 6800-DFC) |                            |                            |                              |                              |                              |                              |
| and the<br>C6800-8P40G-XL (comes<br>installed with                          |                            |                            |                              |                              |                              |                              |
| 6800-DFC-XL) modules                                                        |                            |                            |                              |                              |                              |                              |

<sup>9</sup> On a Cisco Catalyst 6807-XL switch, module current is @ 52V.

### **Related Topics**

Installing an Ethernet Switching Module, on page 31 C6800-8P40G and C6800-8P40G-XL Ethernet Modules, on page 18

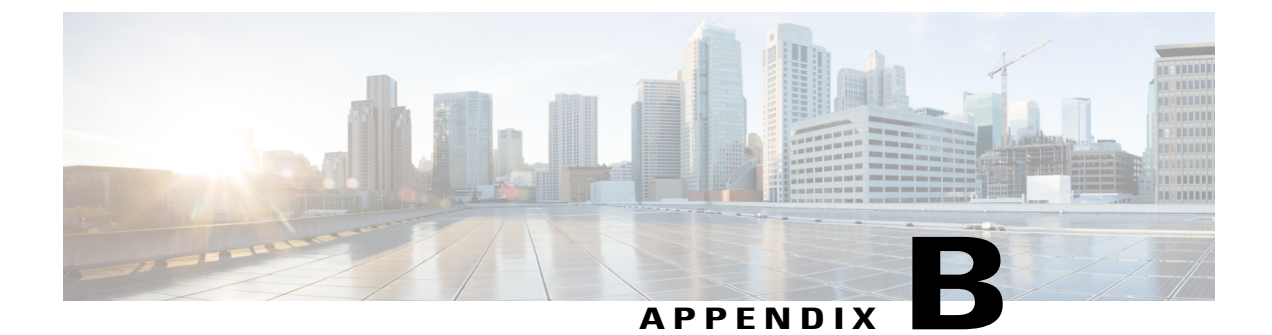

# **LEDs**

• Ethernet Module LEDs, page 55

# **Ethernet Module LEDs**

I

The Cisco 6800 series Ethernet module front panels include a Status LED and an ID LED, LEDs for port links as shown in the following figure.

The following illustration shows the LEDs on a Cisco C6800-32P10G-XL module as an example, other 6800 series modules have similar LEDs.

### Figure 15: Ethernet Module LEDs

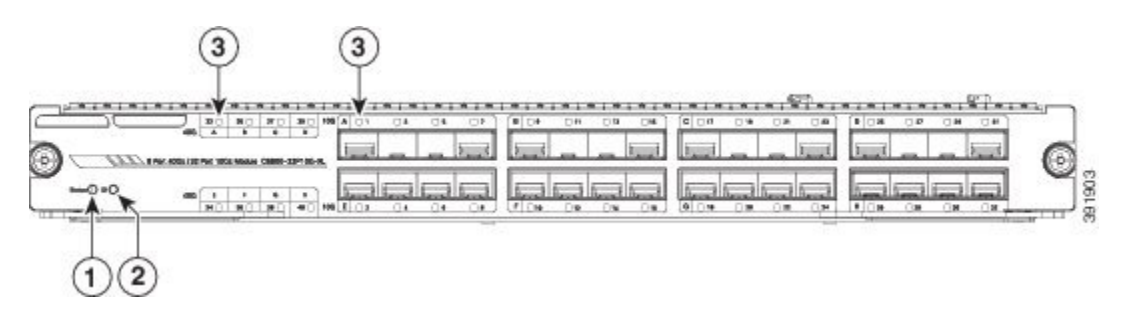

| 1 | Status LED | 3 | Port Link LEDs. The illustration points to one of the 40G ports and one of the 10G ports. |
|---|------------|---|-------------------------------------------------------------------------------------------|
| 2 | ID LED     |   |                                                                                           |

The different states of the LEDs are described in the following tables:

### Table 24: Module Front Panel - Status LED Colors and Meaning

| LED Color | Meaning                                                                                  |
|-----------|------------------------------------------------------------------------------------------|
| Green     | All diagnostics pass; the module is operational.                                         |
| Orange    | The module is booting or running diagnostics; an overtemperature condition has occurred. |

### Table 25: Module Front Panel - ID LED Color and Meaning

| LED Color | Meaning                                                                                                    |
|-----------|----------------------------------------------------------------------------------------------------|
| Blue      | Identifies the Ethernet module in the chassis. You can turn this LED on and off using CLI commands. Turning the beacon on helps to identify the module to servicing personnel. |

#### Table 26: Module Front Panel - Port Link LED Colors and Meaning

| LED Color       | Meaning                                                             |
|-----------------|---------------------------------------------------------------------|
| Green           | The port is active (the link is connected and operational).         |
| Flashing orange | The port failed diagnostics and is disabled.                        |
| Orange          | The port is disabled.                                               |
| Red             | The module is resetting; an overtemperature condition has occurred. |

### **Related Topics**

Installing an Ethernet Switching Module, on page 31 C6800-48P-TX and C6800-48P-TX-XL Ethernet Modules, on page 1 Installing an Ethernet Switching Module, on page 31 C6800-48P-SFP and C6800-48P-SFP-XL Ethernet Modules, on page 4 Installing an Ethernet Switching Module, on page 31 C6800-8P10G and C6800-8P10G-XL Ethernet Modules, on page 7 Installing an Ethernet Switching Module, on page 31 C6800-16P10G and C6800-16P10G-XL Ethernet Modules, on page 11 Installing an Ethernet Switching Module, on page 31 C6800-32P10G and C6800-32P10G-XL Ethernet Modules, on page 14 Installing an Ethernet Switching Module, on page 31 C6800-32P10G and C6800-8P40G-XL Ethernet Modules, on page 18

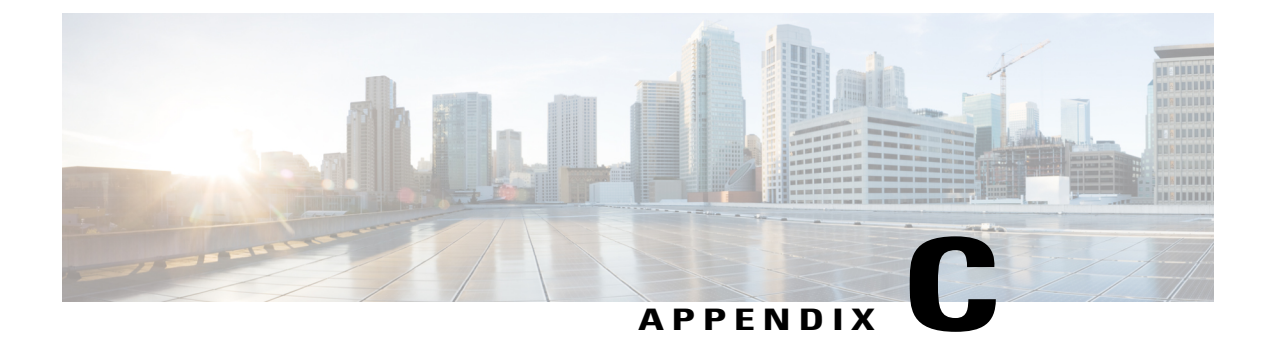

# **Pluggable Transceivers, Module Connectors**

- Pluggable Transceivers, page 57
- Module Connectors, page 63

# **Pluggable Transceivers**

This section provides brief descriptions of the pluggable transceivers that can be installed in the switch modules and supervisor engines. The following safety warnings apply:

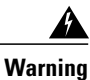

Only trained and qualified personnel should be allowed to install, replace, or service this equipment. Statement 1030

A Warning

Ultimate disposal of this product should be handled according to all national laws and regulations. Statement 1040

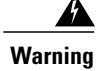

Class I (CDRH) and Class 1M (IEC) laser products. Statement 1055

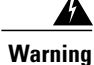

Use of controls, adjustments, or performing procedures other than those specified may result in hazardous radiation exposure. Statement 1057

### **Related Topics**

Installing Transceivers and Module Connectors, on page 37

### **1-GB Transceivers**

The switch supports the 1-GB SFP transceiver. The following table lists the modules that the SFP transceiver supports and the links that provide transceiver specifications:

| 1-GB Transceiver Type | Supported on These Modules | More Information                                                  |
|-----------------------|----------------------------|-------------------------------------------------------------------|
| SFP                   | • C6800-48P-SFP            | Cisco Small Form-Factor Pluggable<br>Modules for Gigabit Ethernet |
|                       | • C6800-48P-SFP-XL         | Applications Data Sheet                                           |
|                       | • C6800-8P10G              |                                                                   |
|                       | • C6800-8P10G-XL           |                                                                   |
|                       | • C6800-16P10G             |                                                                   |
|                       | • C6800-16P10G-XL          |                                                                   |
|                       | • C6800-32P10G             |                                                                   |
|                       | • C6800-32P10G-XL          |                                                                   |
|                       | • WS-X6724-SFP             |                                                                   |
|                       | • WS-X6748-SFP             |                                                                   |
|                       | • WS-X6824-SFP-2T          |                                                                   |
|                       | • WS-X6824-SFP- 2TXL       |                                                                   |
|                       | • WS-X6848-SFP-2T          |                                                                   |
|                       | • WS-X6848-SFP-2TXL        |                                                                   |
|                       | • VS-S2T-10G               |                                                                   |
|                       | • VS-S2T-10GXL             |                                                                   |
|                       | • C6800-SUP6T              |                                                                   |
|                       | • C6800-SUP6T-XL           |                                                                   |
|                       |                            |                                                                   |

#### Table 27: 1-GB Transceiver Types

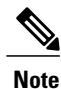

To determine if a specific SFP transceiver is compatible with the supported modules, see the Cisco Gigabit Ethernet Transceiver Modules Compatibility Matrix document that is available on Cisco.com.

### **10-GB Transceivers**

The switch supports 10-GB SFP+ transceivers. The following table lists the modules that the transceivers support and the links that provide transceiver specifications:

| 10-GB Transceiver<br>Type | Supported on These Modules                                                                                                    | More Information                                                                                                    |
|---------------------------|----------------------------------------------------------------------------------------------------|----------------------------------------------------------------------------------------------------|
| SFP+ transceivers         | You can use these 10-GB modules with the<br>Cisco OneX Converter Module <sup>10</sup> C6800-8P10G C6800-8P10G-XL C6800-16P10G C6800-32P10G C6800-32P10G-XL C6800-32P10G-XL WS-X6816-10G-2T WS-X6816-10G-2TXL WS-X6908-10G-2TXL WS-X6908-10G-2TXL VS-S2T-10G VS-S2T-10G VS-S2T-10G XL C6800-SUP6T C6800-SUP6T C6800-SUP6T-XL You can also use these 40-GB modules with<br>the Cisco FourX Converter Module <sup>11</sup> : WS-X6904-40G-2T WS-X6904-40G-2T | <ul> <li>Cisco 10GBASE SFP+ Modules<br/>Data Sheet</li> <li>Cisco OneX Converter Module</li> <li>Cisco 40GBASE CFP Modules<br/>Data Sheet</li> </ul> |
|                           |                                                                                                    |                                                                                                    |

### Table 28: 10-GB Transceiver Types

<sup>10</sup> CVR-X2-SFP10G - converter for X2 ports.

<sup>11</sup> CVR-CFP-4SFP10G.

I

To determine if a specific 10-GB transceiver is compatible with the supported modules, see the 10-Gigabit Ethernet Transceiver Modules Compatibility Matrix document that is available on Cisco.com.

### **40-GB Transceivers**

The switch supports Quad Small Form-Factor Pluggable (QSFP) transceiver modules. The following table lists the modules that the transceivers support and the links that provide transceiver specifications:

| 40-GB Transceiver Type | Supported on These Modules                                                                           | More Information                            |
|------------------------|----------------------------------------------------------------------------------------------------|---------------------------------------------|
| QSFP Transceivers      | <ul> <li>C6800-SUP6T</li> <li>C6800-SUP6T-XL</li> <li>C6800-8P40G</li> <li>C6800-8P40G-XL</li> </ul> | Cisco 40 Gigabit Modules QSFP<br>Data Sheet |

#### Table 29: 40-GB Transceiver Types

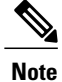

To determine if a specific 40-GB transceiver is compatible with the supported modules, see the Cisco 40-Gigabit Ethernet Transceiver Modules Compatibility Matrix document that is available on Cisco.com.

### **WDM Transceivers**

The following table lists the supported modules, applicable illustrations, and the specification tables for WDM transceivers.

ſ

| WDM<br>Transceiver<br>Type | Description                                                                                                    | Supported on These Modules                                                                                                    | More Information                    |
|----------------------------|----------------------------------------------------------------------------------------------------|----------------------------------------------------------------------------------------------------|-------------------------------------|
| CWDM<br>SFP                | The Coarse Wavelength<br>Division Multiplexing<br>(CWDM) SFP is a<br>hot-swappable device that you<br>can plug into SFP-compatible<br>modules and supervisor<br>engines. The CWDM SFP<br>transceiver uses an LC optical<br>connector to connect to a<br>single-mode fiber-optic (SMF)<br>cable. You can connect the<br>CWDM SFPs to the CWDM<br>passive optical system optical<br>add/drop multiplexer (OADM)<br>modules or<br>multiplexer/demultiplexer<br>plug-in modules using<br>single-mode fiber-optic cables. | <ul> <li>C6800-48P-SFP</li> <li>C6800-48P-SFP-XL</li> <li>C6800-8P10G</li> <li>C6800-8P10G-XL</li> <li>C6800-16P10G</li> <li>C6800-16P10G-XL</li> <li>C6800-32P10G</li> <li>C6800-32P10G-XL</li> <li>WS-X6724-SFP</li> <li>WS-X6748-SFP</li> <li>WS-X6748-SFP</li> <li>VS-S2T-10G</li> <li>VS-S2T-10G XL</li> <li>C6800-SUP6T</li> <li>C6800-SUP6T-XL</li> </ul> | Cisco CWDM GBIC and<br>SFP Solution |

### Table 30: WDM Transceiver Types

| WDM<br>Transceiver<br>Type | Descrij                                                                                                    | ption                                                                                                    | Supported on These Modules                                                                                                    | More Information                                                                            |
|----------------------------|----------------------------------------------------------------------------------------------------|----------------------------------------------------------------------------------------------------|----------------------------------------------------------------------------------------------------|---------------------------------------------------------------------------------------------|
| DWDM<br>SFP                | The Cir<br>hot-swa<br>module<br>Gigabit<br>slots. It<br>100-GI<br>matche<br>for the<br>product<br>fixed-w<br>differen<br>standar<br>networ<br>connec<br><b>Note</b> | sco DWDM SFP is a<br>appable I/O transceiver<br>that you can plug into<br>t Ethernet SFP ports or<br>supports the ITU<br>Hz wavelength grid and<br>s the wavelength plan<br>Cisco 100-GHz ONS<br>t family. It is a<br>vavelength SFP, with 40<br>nt SFP models. It uses<br>d SFP interface<br>k: dual LC/PC<br>tor.<br>Only connections<br>with patch cords<br>having PC or UPC<br>connectors are<br>supported. Patch<br>cords having APC<br>connectors are not<br>supported. | <ul> <li>C6800-48P-SFP</li> <li>C6800-48P-SFP-XL</li> <li>C6800-8P10G</li> <li>C6800-8P10G-XL</li> <li>C6800-16P10G</li> <li>C6800-32P10G-XL</li> <li>C6800-32P10G-XL</li> <li>WS-X6724-SFP</li> <li>WS-X6748-SFP</li> <li>WS-X6848-SFP</li> <li>VS-S2T-10G</li> <li>VS-S2T-10G XL</li> <li>C6800-SUP6T</li> <li>C6800-SUP6T-XL</li> </ul> | Cisco Dense<br>Wavelength-Division<br>Multiplexing Small<br>Form-Factor Pluggable<br>Module |
|                            |                                                                                                    |                                                                                                    |                                                                                                    |                                                                                             |
| WDM<br>Transceiver<br>Type | Description                                                                                                    | Supported on These Modules                                                                                                    | More Information                                                                                                    |
|----------------------------|----------------------------------------------------------------------------------------------------|----------------------------------------------------------------------------------------------------|----------------------------------------------------------------------------------------------------|
| DWDM<br>SFP+               | The Cisco DWDM SFP+<br>transceiver module is a<br>hot-swappable I/O device that<br>you can plug into an Ethernet<br>SFP+ port of a Cisco switch or<br>router to link the port with the<br>network. It supports 40<br>nontunable ITU 100-GHz<br>wavelengths. It also supports<br>digital optical monitoring<br>capability and the Cisco<br>quality identification (ID)<br>feature, which enables a Cisco<br>switch or router to identify<br>whether or not the module is<br>an SFP+ module certified and<br>tested by Cisco. | You an use these 10-GB modules<br>with the Cisco OneX Converter<br>Module <sup>12</sup><br>• C6800-8P10G<br>• C6800-16P10G<br>• C6800-16P10G-XL<br>• C6800-32P10G-XL<br>• C6800-32P10G-XL<br>• WS-X6816-10G<br>• WS-X6816-10G XL<br>• WS-X6908-10 XL<br>• WS-X6908-10 XL<br>• VS-S2T-10G<br>• VS-S2T-10G XL<br>• C6800-SUP6T<br>• C6800-SUP6T<br>• C6800-SUP6T-XL<br>You can also use these 40-GB<br>modules with the Cisco FourX<br>Converter Module <sup>13</sup> :<br>• WS-X6904-40G-2T<br>• WS-X6904-40G-2TXL | <ul> <li>Cisco 10GBASE<br/>Dense<br/>Wavelength-Division<br/>Multiplexing SFP+<br/>Modules Data Sheet</li> <li>Cisco OneX<br/>Converter Module</li> <li>Cisco 40GBASE CFP<br/>Modules Data Sheet</li> </ul> |

<sup>12</sup> CVR-X2-SFP10G —Converter for X2 ports.

13 CVR-CFP-4SFP10G.

I

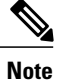

To determine if a specific WDM transceiver is compatible with the supported modules, see the Cisco Gigabit Ethernet Transceiver Modules Compatibility Matrix document that is available on Cisco.com.

# **Module Connectors**

This section provides brief descriptions of the module connectors that the switch supports.

#### **Related Topics**

Installing Transceivers and Module Connectors, on page 37

### **RJ-45 Connector**

The RJ-45 connector is used to connect a Category 3, Category 5, Category 5e, or Category 6 foil twisted-pair or unshielded twisted-pair cable from the external network to the module interface connector.

Figure 16: RJ-45 Interface Cable Connector

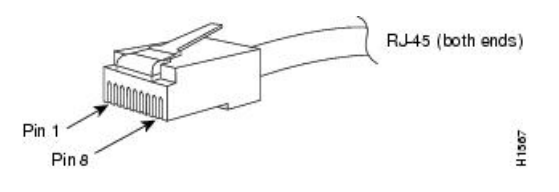

Æ Caution

Category 5e, Category 6, and Category 6a cables can store large levels of static electricity because of the dielectric properties of the materials used in their construction. Always ground the cables (especially in new cable runs) to a suitable and safe earth ground before connecting them to the module.

∕!∖ Caution

To comply with GR-1089 intrabuilding and lightning immunity requirements, you must use a foil twisted-pair (FTP) cable that is properly grounded at both ends.

### **SC Connector**

The SC connector is used to connect fiber-optic module ports or transceivers with the external SMF or MMF network.

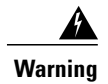

Invisible laser radiation may be emitted from disconnected fibers or connectors. Do not stare into beams or view directly with optical instruments. Statement 1051

Note

Make sure that the optical connectors are clean before making the connections. Contaminated connectors can damage the fiber and cause data errors.

#### Figure 17: SC Fiber-Optic Connector

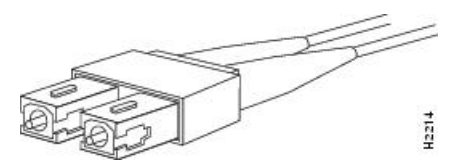

Always insert the network connector completely into the socket. A secure connection is especially important when you are establishing a connection between a module and a long-distance (1.24 miles) (2 km) network, or a module and a suspected highly attenuated network. If the link LED does not light up, try removing the network cable plug and reinserting it firmly into the module socket. It is possible that dirt or skin oils have accumulated on the plug faceplate (around the optical-fiber openings), generating significant attenuation and reducing the optical power levels below threshold levels so that a link cannot be established.

Caution

Use extreme care when removing or installing connectors so that you do not damage the connector housing or scratch the end-face surface of the fiber. Always install protective covers on unused or disconnected components to prevent contamination. Always clean fiber connectors before installing them.

## **LC Connector**

The LC fiber optic connector is a small form-factor fiber-optic connector that provides high-density fiber connectivity. The LC connector can be used with either MMF cable or SMF cable. The LC connector uses a latching clip mechanism that is similar to the one used on the RJ-45 copper connector.

Warning

Invisible laser radiation may be emitted from disconnected fibers or connectors. Do not stare into beams or view directly with optical instruments. Statement 1051

Note

Make sure that the optical connectors are clean before making the connections. Contaminated connectors can damage the fiber and cause data errors.

### Figure 18: LC Fiber-Optic Connector

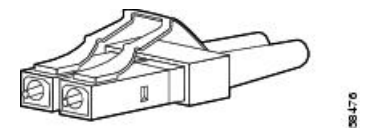

٦